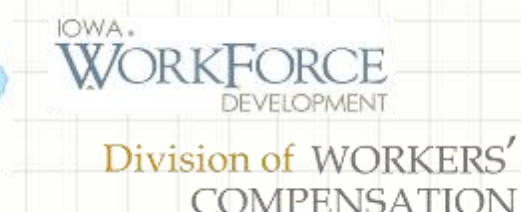

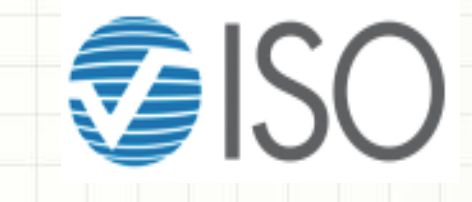

## IOWA DIVISION OF WORKERS' COMPENSATION (IWD DWC) EDI CLAIMS RELEASE 3.1 INFORMATION WEBINAR

## PARTICIPANT LOGIN: 1:00 PM-1:30 CST THIS PRESENTATION WILL BEGIN PROMPTLY AT 1:30 PM CST

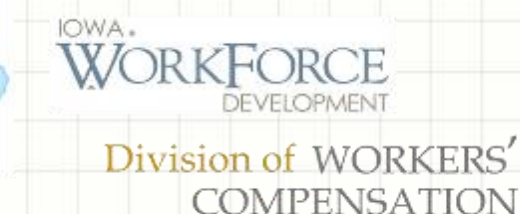

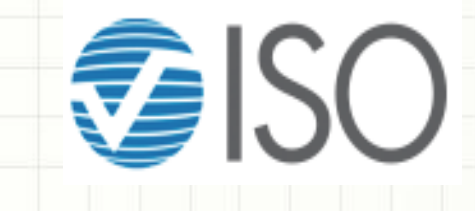

## WELCOME TO THE IOWA DIVISION OF WORKERS' COMPENSATION (IWD DWC) EDI CLAIMS RELEASE 3.1 INFORMATION WEBINAR

## DATE: JUNE 27, 2018 TIME: 2:30 PM EST, 1:30 PM CST – 4:30 EST, 3:30 PM CST

For Claim Administrators, Insurance Companies, Third Party Administrators, Self Insured Employers & EDI Service Providers.

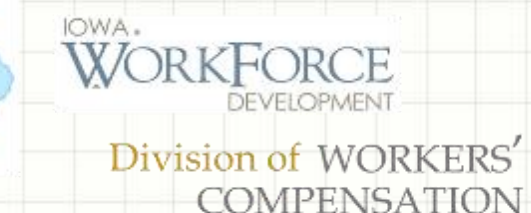

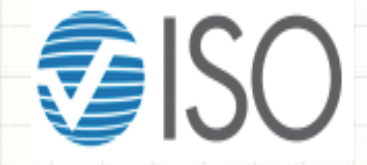

#### Welcome to the Iowa Division of Workers' Compensation (IWD DWC) EDI Claims Release 3.1 Information Webinar During the Information Webinar

- All attendees phones will be muted for the duration of the Session.
- Any questions during the Information Session, please send an email to <u>IWDDWCedi@iso.com</u> (Hereafter referred to as Iowa's EDI email).
  - The questions will be presented during or immediately following the session as time permits.
  - All questions and answers will be available online at <u>https://IWDDWCedi.info</u> (Hereafter referred to as Iowa's EDI website), shortly after the Information Session.
- This Information Session is being recorded and will be available online for future viewing at Iowa's EDI website.

# **Introduction of Presenters**

## **Iowa Division of Workers' Compensation**

Janna Martin | Assistant Workers' Compensation Commissioner

Steve Martin | IWD PMO Project Manager

## **ISO Workers Compensation Standards division**

Amy E. Cooper, WCP | Business Associate – Strategy & Operations

Robbie Tanner | wcCapture Product Manager

Nancy Johns | wcAnalyzer Product Manager

Natalie Tarazona, WCP | wcCapture/wcAnalyzer Assistant Product Manager

Linda Yon | wcCapture Assistant Product Manager

# Overview of Electronic Data Interchange of Claims

(EDI Claims)

## What is EDI?

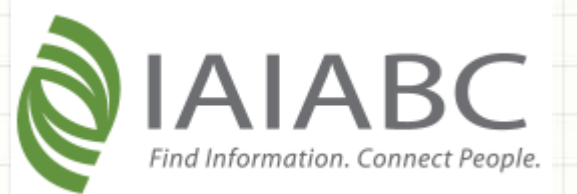

Electronic Data Interchange (EDI) is the electronic exchange of data between *business* trading partners, in a standardized format.

Iowa is using the IAIABC National Standard, EDI Claims Release 3.1 to replace EDI Release 2 reporting. Implementation Considerations and Coordination Access IAIABC Claims Release 3.1 Implementation schedule at: <u>https://www.iaiabc.org/iaiabc/EDI\_Claims.asp</u>

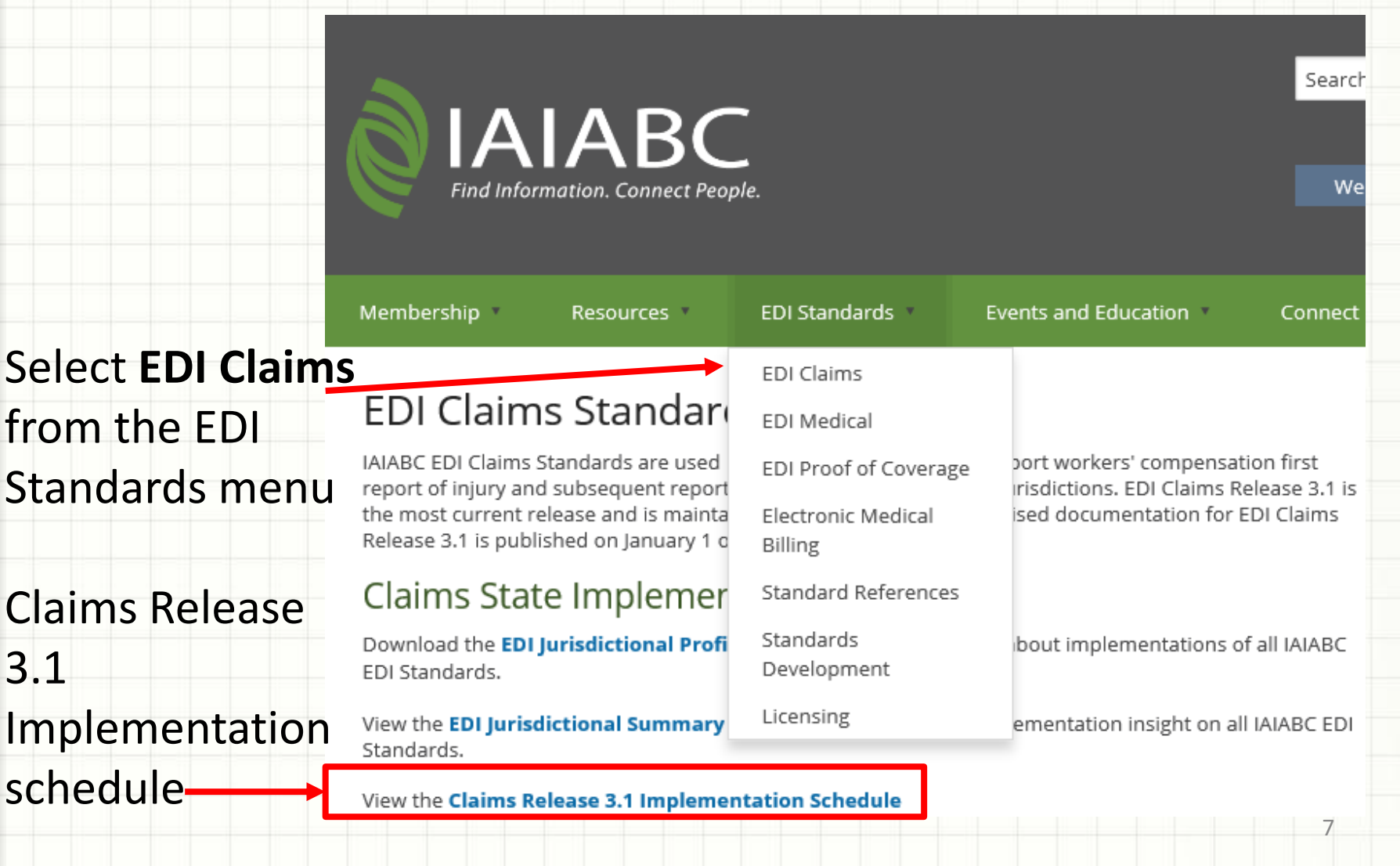

# Iowa's EDI Initiative and Timelines for EDI Claims Release 3.1 Implementation

## Iowa's Initiative and Timeline for EDI Claims Release 3.1 Implementation

The Iowa Division of Worker's Compensation (IWD DWC) will be transitioning from electronic reporting of workers' compensation First Report of Injury (FROI) and Subsequent Report of Injury (SROI) reports via Release 2, to Release 3.1.

Release 3.1 electronic reporting will be required for all trading partners: insurers, self-insured employers, and claim administrators. Mandatory implementation is planned for December 3, 2018.

Iowa's Initiative and Timeline for EDI Claims Release 3.1 Implementation

Effective Friday November 29, 2018, ensure the last reportable Release 2 data is sent to and received by lowa.

All Release 2 reports not received by Iowa on November 29, 2018 by 4:00 PM CT - 5:00 PM ET must be submitted electronically per the Event Table effective on the mandate date December 3, 2018.

Effective Monday December 3, 2018, electronic reporting via Release 3.1 for all Trading Partners will begin and Release 2 reports <u>will no longer</u> be accepted or allowed by lowa. Iowa's Initiative and Timeline for EDI Claims Release 3.1 Implementation

Trading Partner Registration: Available starting on 3/9/2018 through 8/01/2018

Trading Partner/EDI Vendor Testing: Available starting on 5/15/2018 through 11/21/2018

Acceptance of Release 2: Ongoing through 11/29/2018

Mandatory Release 3.1 FROI SROI Reporting Begins: 12/3/2018

# Iowa's Trading Partner Registration

# Who is a Trading Partner?

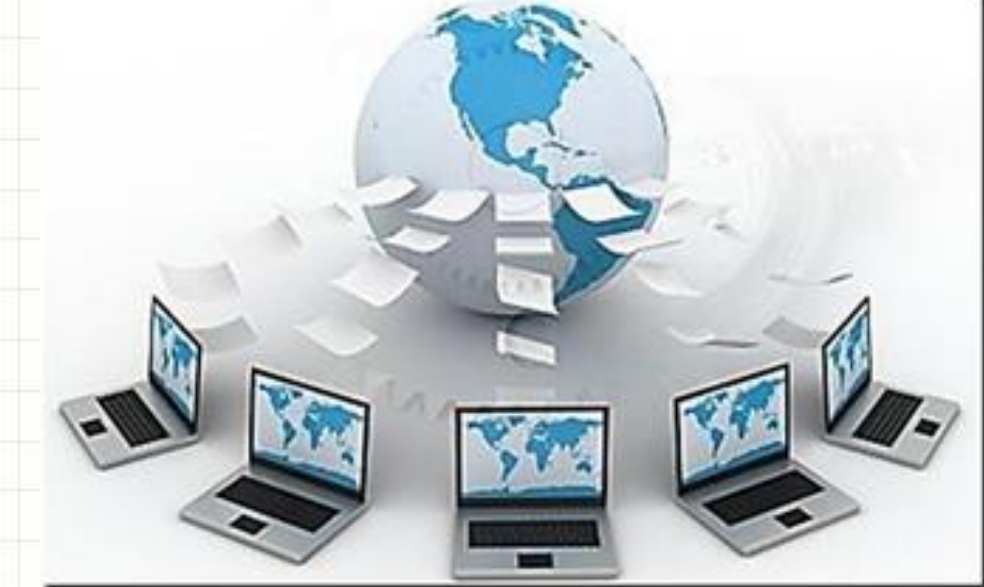

A Trading Partner \_\_\_\_\_\_ is an entity that enters into an agreement with Iowa to exchange data electronically.

# Who should complete a Trading Partner Profile?

- Claim Administrators, Insurers and Self-Insured Employers, and Third Party Administrators who will be submitting data directly.
- Any business who plans to use the Iowa Claims ISO wcPrism web reporting system.
- Claim Administrators, Insurers and Self Insured Employers, and Third Party Administrators who will be using an EDI Service Provider or Vendor.
- Any business entity that plan to submit data on behalf of one or more Claim Administrators, Insurers and Self Insured Employers, for example a Third Party Administrator.

## Trading Partner Profile (TPP) Registration Timelines

- Trading Partner Profile registration is now available
- Registration will be completed electronically through lowa's EDI website by selecting Trading Partner Registration on the left side of the page

Trading Partner Profile

Trading Partner Registration

Registration Instructions

- All Trading Partners are encouraged to submit a TPP by 08/01/2018
- Even though you are a Release 2 registered Trading Partner, you must re-register for R3.1

# **Trading Partner Transition from** Mandatory **Reporting of EDI** Claims Release 2 to Release 3.1

## Trading Partner Transition to Mandatory FROI SROI EDI Reporting

#### How does the transition work?

**New Claims:** Claims that are new and have never been reported. For each new claim, review the FROI Event table to determine which event would cause you to report the claim to Iowa.

Following the FROI report, review the SROI Event Table to determine what SROI reports can follow the FROI.

**Legacy Claims:** Claims previously accepted in Release 2 and assigned a JCN, and are still open or have been re-opened.

## Trading Partner Transition to Mandatory FROI SROI EDI Reporting

What EDI FROI report should be sent for Legacy Claims? (Claims previously accepted via Release 2)

For each Legacy claim, submit a FROI UR (Update Report) if the claim is open or has been re-opened based on the FROI UR entry noted on the Event Table. Trading Partners should make the determination as to whether a claim is open and should be reported to Iowa. The FROI UR should be the first FROI filed on the legacy claim.

Iowa expects the FROI and SROI UR report submissions to be completed by 2/1/19. If a claim re-opens after 2-1-19, then the same Report Trigger should be followed.

## Adoption of Release 3.1: Iowa FROI UR Event

| Release | Report<br>Type | Main | Maintenance Type |            | event Rule | 1    | Report Trigger           |                                                                                                    |  |  |  |  |
|---------|----------------|------|------------------|------------|------------|------|--------------------------|----------------------------------------------------------------------------------------------------|--|--|--|--|
| -       | •              | Code | Description      | Criteria 🗸 | From       | Thru | Criteria                 | Trigger Value                                                                                                    |  |  |  |  |
| 3.1     | FROI           | UR   | Update Report    | 2          | 12-3-18    |      | J = Jurisdiction Defined | A Legacy claim is any claim previously<br>reported in R2 for which a Jurisdiction<br>Claim Number (JCN) has been<br>assigned.<br>The FROI UR is required prior to<br>submitting any SROI in R3.1 for ONLY<br>Open or Re-opened Legacy claims.<br>The FROI UR is intended to match a<br>claim previously reported and to set the<br>picture for R3.1 reporting.<br>Note: IWD DWC expects the FROI UR<br>report submissions to be completed by<br>2-1-19 for these claims. If a claim re-<br>opens after 2-1-19, then the same<br>Report Trigger shown above should be<br>followed. |  |  |  |  |

## Trading Partner Transition to Mandatory FROI SROI EDI Reporting

What EDI <u>SROI</u> Report should be sent for Legacy Claims? (Claims previously filed in Release 2)

For Legacy Claims with Existing Payments (Benefit Types or Other Benefit Types) for Open Claims and/or Re-Open Claims, a SROI MTC UR (Update Report) should be the first SROI filed following an accepted FROI UR unless, no IP, AP EP, PY has yet been filed.

If no Initial Payment or equivalent MTC has been accepted, then the applicable IP, AP, EP or PY should be the first SROI filed, and no SROI UR is required.

Following the SROI MTC UR that is in TA acknowledgment status, any SROI MTC can follow where the next SROI MTC would be the SROI that reflects the next action needed on the claim(s). Normal sequencing will apply to the MTC that follow.

Iowa expects the SROI UR report submissions to be completed by 2/1/19. If a claim re-opens after 2-1-19, then the same Report Trigger should be followed.

# Adoption of Release 3.1: Iowa SROI UR Event

| Rel  | Report<br>Type | Mai       | ntenance Type | Event Rule    |           |      | Report Trigger           |                                                                                                    |  |  |
|------|----------------|-----------|---------------|---------------|-----------|------|--------------------------|----------------------------------------------------------------------------------------------------|--|--|
| ease | <b>•</b>       | Code<br>T | Description   | Criteria<br>• | From<br>T | Thru | Criteria                 | Trigger Value                                                                                                    |  |  |
| 3.1  | SROI           | UR        | Update Report | 2             | 12-3-18   |      | J = Jurisdiction Defined | <ul> <li>A Legacy claim is any claim previously reported in R2 for which an SROI<br/>FN (Final) has not been accepted. The SROI UR is intended to match a<br/>claim previously reported and to set the picture for R3.1 reporting. The<br/>FROI UR is required prior to submitting the SROI UR. File a SROI MTC UR<br/>as the first SROI filed following the FROI MTC UR.</li> <li>Following a SROI MTC UR that is in TA acknowledgment status, any SROI<br/>MTC can follow where the next SROI MTC would reflect the next action<br/>taken by the claim administrator after the accepted UR filing. Normal<br/>sequencing based off the accepted UR transaction will apply to the MTC<br/>that follows the SROI MTC UR.</li> <li>EXCEPTION: When an IP, AP, EP, or PY was not previously in a TA or TE<br/>status on a legacy R2 claim.</li> <li>Note: Iowa will require that an IP, AP, EP, or PY must have been in a TA<br/>or TE status in R2 prior to the SROI UR, otherwise the SROI UR will be<br/>rejected. The initial payment (IP) or equivalent (EP, AP, PY) represents<br/>the Iowa Notice of Commencement of Benefits which tolls Statute of<br/>Limitations.</li> <li>If the SROI UR is rejected because the Initial Payment or equivalent was<br/>not previously accepted, the Claim Administrator should proceed with<br/>filing the Initial Payment or equivalent in R3.1 per the Event.<br/>Note: IWD DWC expects the SROI UR report submissions to be<br/>completed by 2-1-19 for these claims. If a claim re-opens after 2-1-19,<br/>then the came Report Trigger shown above should be followed</li> </ul> |  |  |
|      |                |           |               |               |           |      |                          | ,                                                                                                    |  |  |

# Trading Partner and **EDI Vendor** Testing

Testing began on 5/15/2018 and will continue through 11/21/2018.

Registrations must be submitted and approved prior to testing. Iowa will allow registrations through 08/01/2018.

Testing for Iowa will be handled by Iowa's EDI Claims vendor, ISO - Workers Compensation Standards division

All Trading Partners will be required to complete the published Iowa test plan to verify their ability to file electronically with Iowa prior to the EDI Claims Release 3.1 implementation date.

For Trading Partners who are currently or are planning to file EDI Claims Release 3.1 FROI/SROI reports through an EDI vendor, the vendor will be required to complete the test plan on behalf of all their clients. Once the vendor is approved for production, the Trading Partner will also be approved for production.

For Trading Partners who are planning to file EDI Claims Release 3.1 FROI/SROI reports without using an EDI Vendor, they will be required to complete the test plan on their own behalf.

Iowa ISO wcPrism Web Entry users are not required to

test.

#### The 5 Test Stages of Testing

**Stage 1:** EDI Trading Partner Profile Electronic Registration

Stage 2: Pretest and Technical Capability Test

Stage 3: Business Content Test (FROI)

Stage 4: Business Content Test (SROI)

Stage 5: Iowa Test Completion (FROI and SROI)

#### The 5 Test Stages of Testing

### Stage 1: EDI Trading Partner Profile Electronic Registration

Complete the EDI Trading Partner Profile Electronic. Please note that the information on the registration is used for both testing and production reporting.

#### Stage 2: Pretest and Technical Capability Test

Complete the technical capability test to ensure that the file structure is valid per the IAIABC EDI Claims Release 3.1 standards. This portion ensures that the Header Record is populated with the correct Sender ID, the Receiver ID and other data validations.

The file structure/format for the test files must be correct.

Stage 3: Business Content Test (FROI)

The business content test for FROI requires at a minimum the FROI MTCs, **(00, 01, 02, 04, UR)** to be tested in accordance with the Iowa R3.1 Test Plan.

When considering the FROI reports that will be tested, it is recommended that a <u>review</u> of Stage 4 SROI testing be performed at the same time to determine if additional FROI test reports are needed to establish claims in order to successfully complete the SROI testing.

#### Stage 3: Business Content Test (FROI)

Upon completion of Batch 1 and 2 of FROIs, the Trading Partner and/or their EDI Vendor should request testing review and approval of the minimum transactions listed from Iowa, by submitting the **Iowa EDI Testing Feedback Request List R3.1** to Iowa's EDI email.

Iowa will then notify the Trading Partner by email if the Trading Partner has passed the FROI tests and is approved to proceed with SROI testing.

#### Stage 4: Business Content Test (SROI)

The business content test for SROI requires at a minimum the SROI MTCs (02 04 AB CA CB CD EP ER FN IP NT PD PX PY RB SX UR AN)

to be tested in accordance with the Iowa R3.1 Test Plan. Because the SROI testing builds on the accepted FROIs, ensure that there is an adequate number of FROIs reported in Stage 3 to meet the SROI testing needs in Stage 4. For SROI reporting, special attention should be made for sequencing.

Upon completion of SROI minimum test transactions, the Trading Partner and/or their EDI Vendor must request testing review and approval from Iowa by submitting the **Iowa EDI Testing Feedback Request List R3.1** to Iowa's EDI email.

## Stage 5: Business Content Test (SROI)

After completing Stages 1 through 4, and being approved for Production, Stage 5 will complete the final steps will be completed to setup for Production Status for FROI and SROI reporting effective December 3, 2018.

## **Test/Production Indicator:**

The Test/Production Indicator on the Header Record will change from T (Test) to P (Production) to indicate that the records contained in the file are production data.

Trading Partner Profiles must be kept up-to-date.

# IOWA EDI CLAIMS WEBSITE **OVERVIEW**

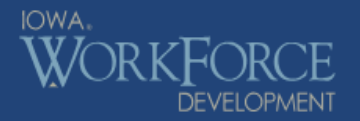

#### Division of WORKERS' COMPENSATION

## https://IWDDWCedi.info

Home What's New About ISO

| _ |       | _   |    |   |   |     |   |   |
|---|-------|-----|----|---|---|-----|---|---|
|   | DI.   | D   | 00 | 0 |   | re  | 0 |   |
|   | $\nu$ | - N | es | υ | u | I C | e | • |

Contact us for help

**EDI Requirements** 

Implementation Guide

EDI Vendors

Implementation Info

FAQ

Web Links

Trading Partner Profile

Trading Partner Registration

**Registration Instructions** 

**Note:** This website is maintained by ISO, not the State of Iowa.

To access IWD Workers' Compensation Homepage: www.iowaworkcomp.gov

#### Welcome to the Iowa Division of Workers Compensation (IWD-DWC) Claims Release 3.1 Electronic Data Interchange (EDI) Website

IWD DWC mandated the use of the EDI Release 2 standards for reporting of First Reports of Injury (FROI) and Subsequent Reports of Injury (SROI) effective July 1, 2001. Iowa will continue to receive FROI and SROI EDI claims in Release 2 format until the implementation of Release 3.1, with the mandatory reporting period start date of December 3, 2018.

Questions regarding EDI Claims IAIABC Release 3.1 reporting in IWD-DWC should be sent to IWDDWCEDI@iso.com

- 1. To report electronically with IWD-DWC, complete a Trading Partner Profile Registration. Click on the link location in the navigation bar on the top.
- To receive important announcements via email, join the IWD-DWC's EDI Mailing List. Please send an email to IWDDWCEDI@iso.com to be added to the list. Note: Contacts indicated on the Trading Partner Registration are automatically added.
- Please be sure to check the "News & Updates" section of this website located on the navigation bar on the left for periodic updates on technical and business requirements.

#### Iowa EDI Contacts:

#### Janna Martin (Primary)

Iowa Division of Workers' Compensation 1000 East Grand Ave. Des Moines, Iowa 50319 Phone: 515-725-3824

#### Sandy Breckenridge

Iowa Division of Workers' Compensation 1000 East Grand Ave. Des Moines, Iowa 50319 Phone: 515-725-3820

#### Mailing Address:

1000 East Grand Avenue Des Moines, IA 50319-0209

Physical Address:

150 Des Moines Street Des Moines, IA 50309

Phone:

515-725-4120 or 800-645-4583

### Iowa EDI Claims Website Overview

# Where can I find the information that I need to assist with the EDI reporting to Iowa?

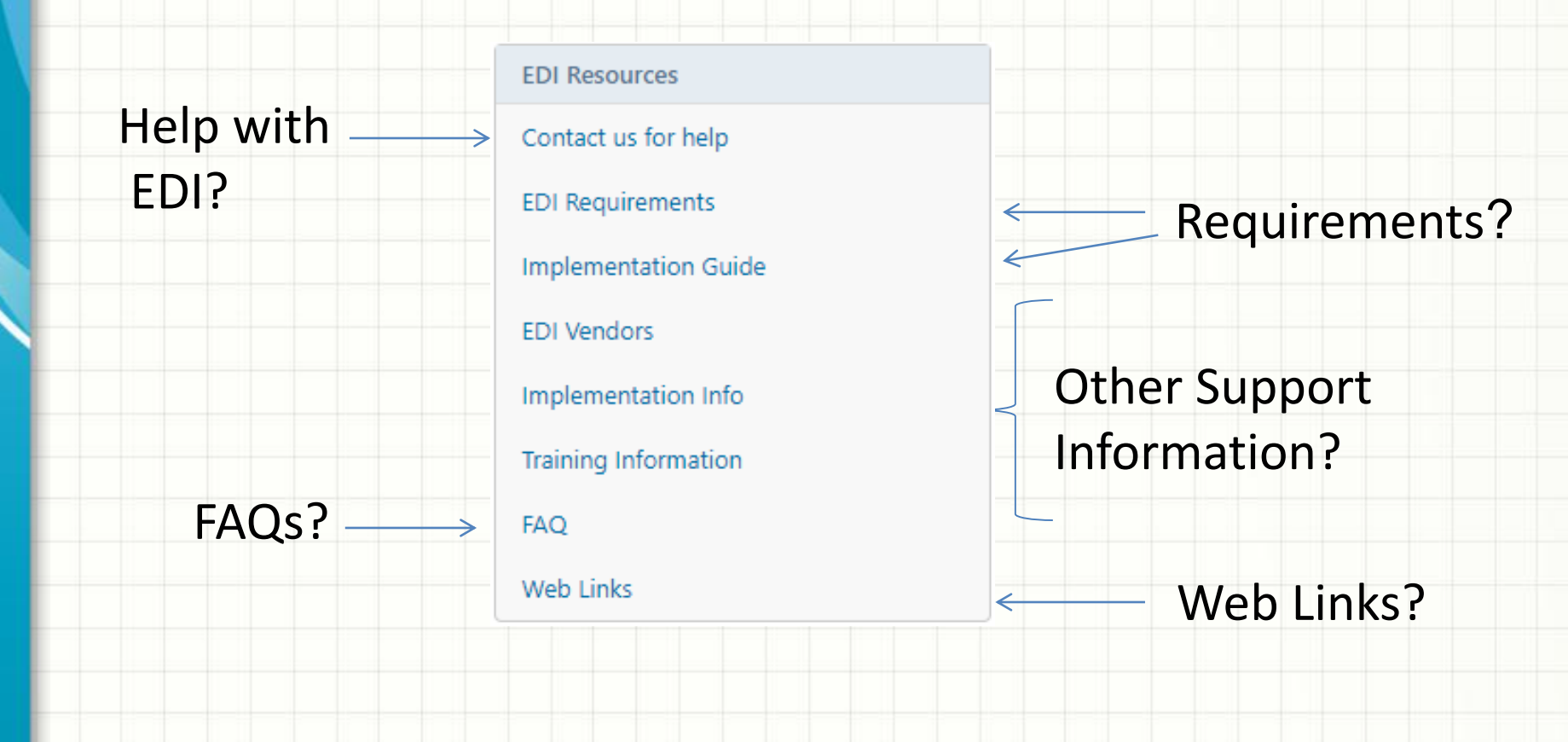

## Iowa EDI Claim Website Overview

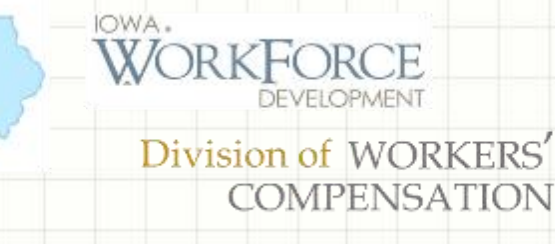

#### **EDI Resources**

Contact us for help

**EDI Requirements** 

Implementation Guide

EDI Vendors

Implementation Info

FAQ

Web Links

#### **Trading Partner Profile**

#### **EDI Requirements**

Version 1.1 - Revision Date: 5/23/2018

Download the Requirements by clicking on the links below.

The Requirements are housed in three tables:

#### 🕙 Event Table

This table relates EDI information to the circumstances under which they are initiated as well as the timeframes for sending the information.

#### 📲 Element Requirements

This table lists the individual data element requirements

#### 🕙 Edit Matrix

This table provides information on the edits that will apply to each data element and the edits that will be applied based on the population of the data element.

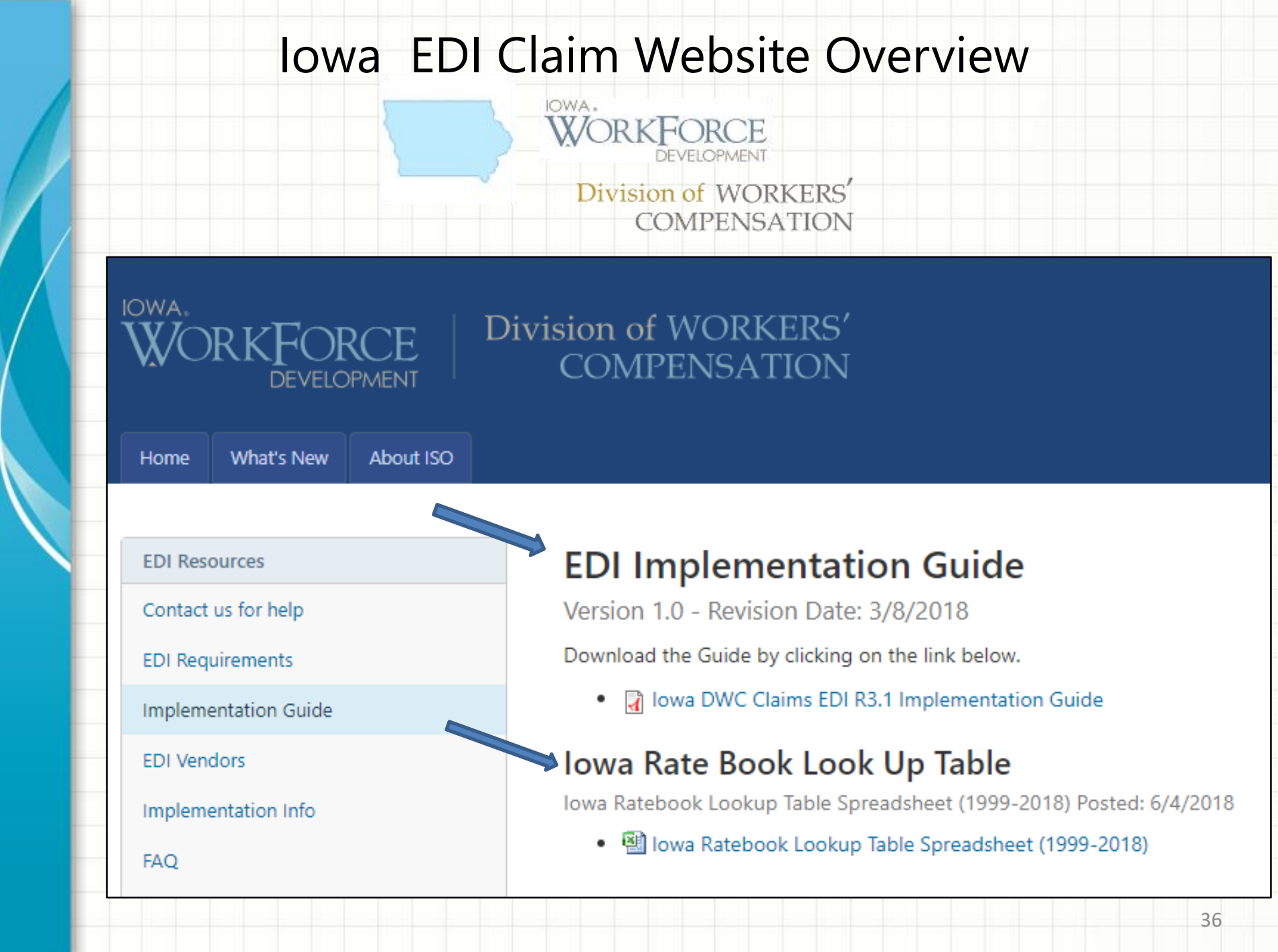
#### Iowa EDI Claim Website Overview

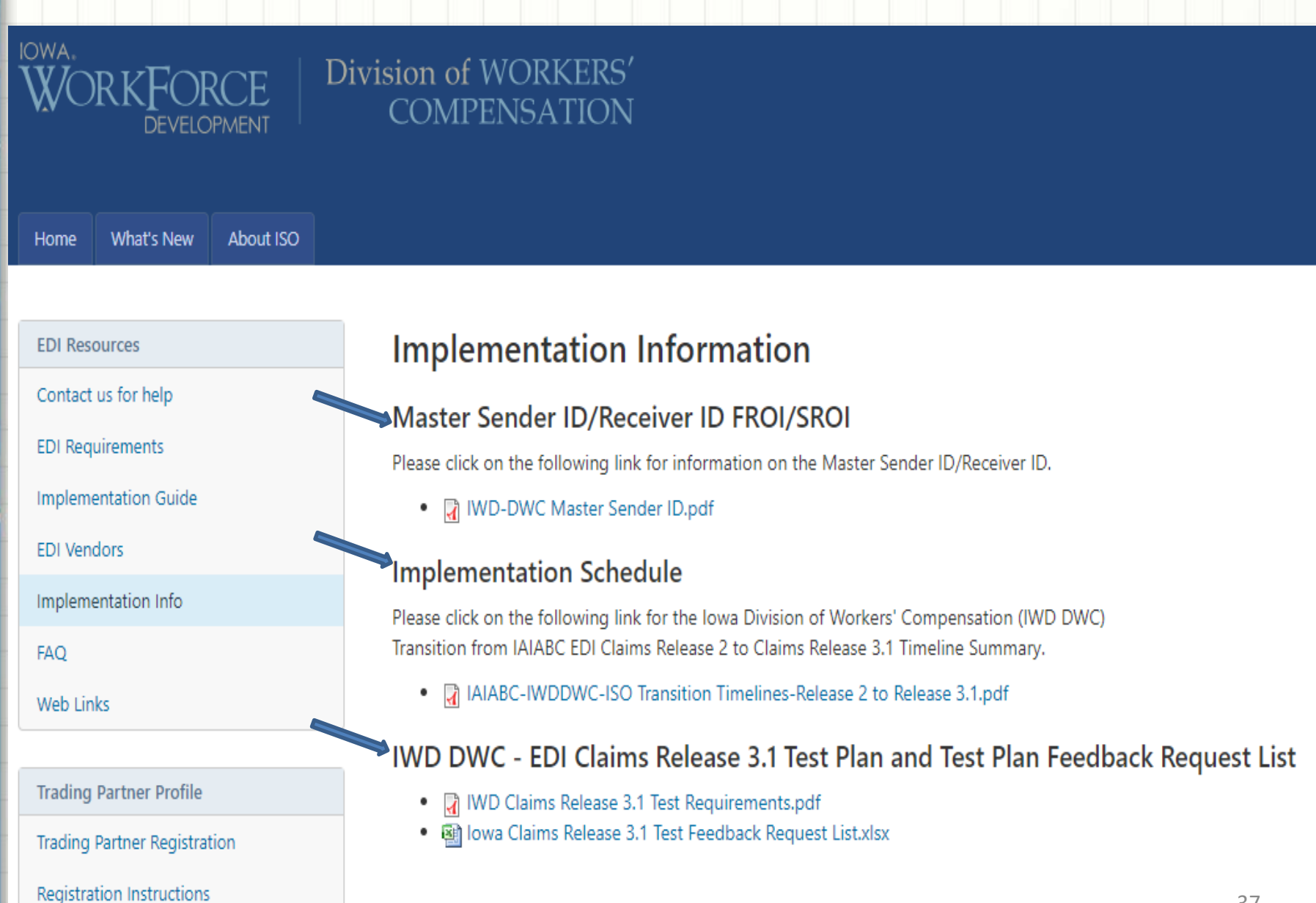

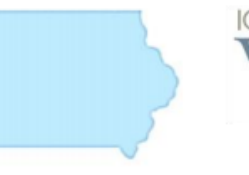

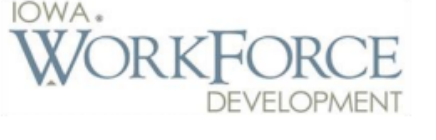

#### Division of WORKERS' COMPENSATION

#### IWD-DWC Master FEIN and Postal Code for EDI Reporting Master FEIN: 426004546 Master Postal Code: 503190207

#### For the FROI (148) and SROI (A49) Header (HD1) Record:

- Trading Partners should populate the Sender ID-DN0098 with the Trading Partner's FEIN and Postal Code established per the Trading Partner Registration.
- Trading Partners should populate the Receiver ID-DN0099 with IWD-DWC'S Master FEIN: 426004546 and Master Postal Code: 503190207.

#### For the Acknowledgment (AKC) Header (HD1) Record:

- IWD-DWC will populate Sender ID-DN0098 with IWD-DWC'S Master FEIN: 426004546 and Master Postal Code: 503190207.
- IWD-DWD will populate Receiver ID-DN0099 with the Trading Partner's FEIN and Postal Code established per the Trading Partner Registration.

#### Iowa EDI Claims Website address: <u>https://IWDDWCedi.info</u>

Click on 'What's New' link to obtain access to News and Updates where you will find the announcements and other various information. For example, the recorded Iowa Electronic Data Interchange Claims Information Webinar will become available at a later date on this page.

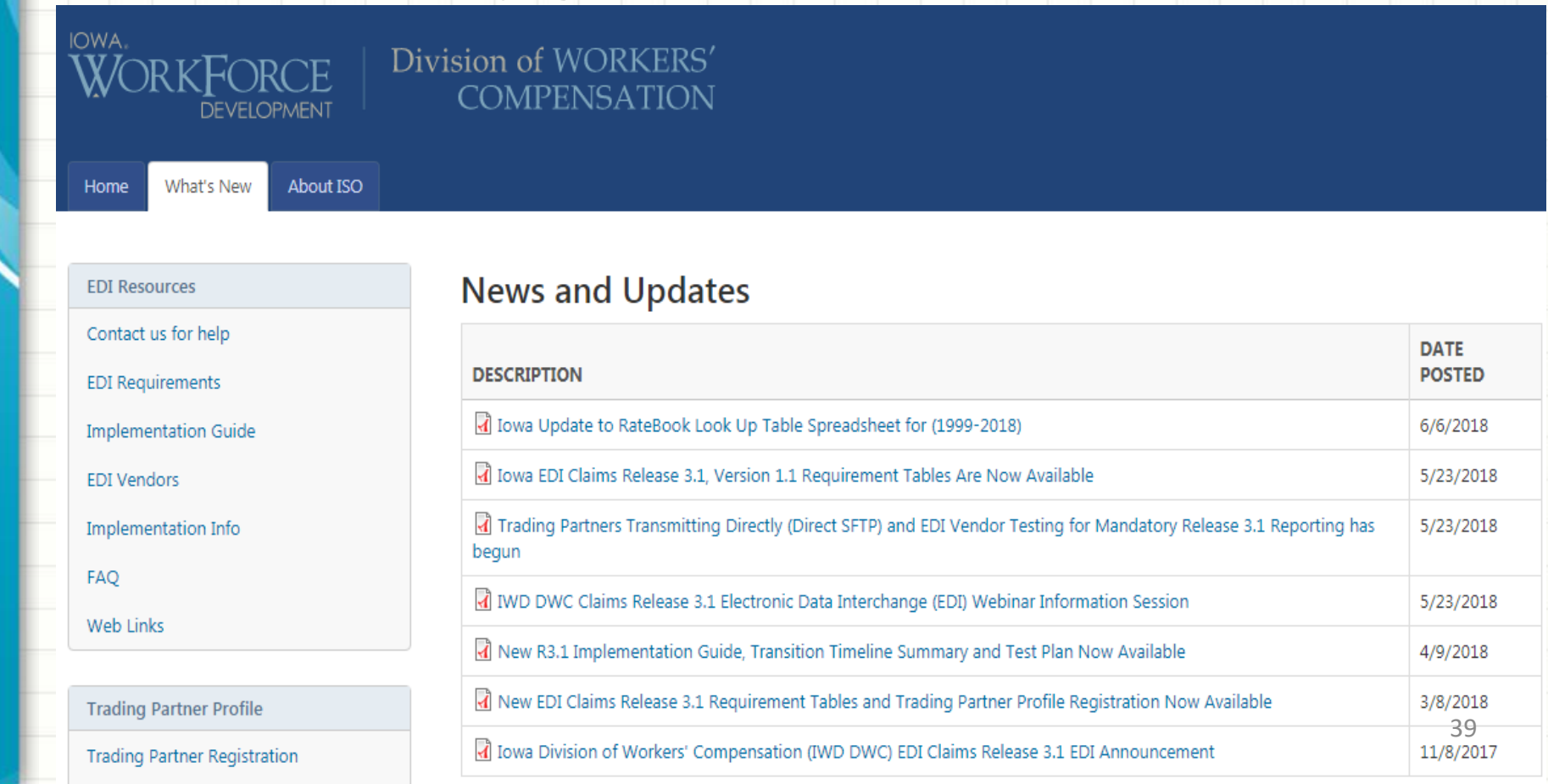

#### Iowa EDI Claims Website address: <u>https://IWDDWCedi.info</u>

#### Click on the 'About ISO' link to learn more about ISO.

#### Division of WORKERS' COMPENSATION

Home What's New

About ISO

#### EDI Resources

IOWA.

Contact us for help

EDI Requirements

Implementation Guide

EDI Vendors

Implementation Info

FAQ

Web Links

#### About ISO

Iowa Division of Workers Compensation (IWD-DWC) has selected ISO's Workers Compensation Solutions division to help implement our FROI and SROI EDI Reporting. In addition to managing the technical aspects of data submittal, ISO will be your main contact for implementation, technical requirements, and any questions you may have.

Since 1971, ISO has been a leading source of information about property/casualty insurance risk. For a broad spectrum of commercial and personal lines of insurance, ISO provides: statistical, actuarial, underwriting, and claims information and analytics; compliance and fraud identification tools; policy language; information about specific locations; and technical services. ISO serves insurers, reinsurers, agents and brokers, insurance regulators, risk managers, and other participants in the property/casualty insurance marketplace. ISO is a Verisk Analytics business.

# IOWA'S EDI CLAIMS RELEASE 3.1 REQUIREMENTS OVERVIEW

# **EDI Claim Requirements Overview**

Trading Partners should have an understanding of:

- What data format should be used?
- What EDI reports should be filed and when?
- What data is needed on the EDI reports?
- What edits will be applied to the EDI data?
- How Iowa communicates the status of EDI reports?
- What are the options for EDI submissions?

# What data format should be used?

Iowa will transition EDI reporting for First Reports of Injury (FROI) and Subsequent Reports of Injury (SROI) to the IAIABC EDI Claims Release 3.1 Standards.

#### Iowa Event Table:

- Comprised of:
  - Iowa Event Table Change Log
  - Form to MTC Crosswalk
  - FROI Event Table
  - SROI Event Table
  - SROI Periodic Event Table
- Defines the circumstances under which the claim information must be sent
- Sets the timeframes for sending the information
- Based on legislative mandates

# Iowa Change Log Event Table Example

| IWD DWC<br>Revision<br>Date | IWD DWC<br>Published<br>Date | IWD DWC<br>Implementation<br>Date | IWD DWC<br>Change<br>Number | IWD DWC<br>Worksheet<br>Changed | IWD DWC<br>Row or<br>Column<br>Updated | IWD DWC Change Description: New<br>Requirement | IWD DWC Change Reason/Purpose           | IWD DWC<br>Type of<br>Change | IWD<br>DWC<br>Task ID | IWD DWC<br>Version |
|-----------------------------|------------------------------|-----------------------------------|-----------------------------|---------------------------------|----------------------------------------|------------------------------------------------|-----------------------------------------|------------------------------|-----------------------|--------------------|
| •                           | •                            |                                   | •                           | •                               | •                                      | •                                              | •                                       | •                            | •                     | •                  |
| 6/11/2018                   |                              | 12/3/2018                         | EVT 1.2.1                   | Periodic                        | AN-Periodic                            | AN-Periodic Qualifier Activity change          | Previous code implied Periodics were    | Documentation                |                       | 1.2                |
|                             |                              |                                   |                             |                                 | Qualifier                              | to: IL = Indemnity (If Claim Type Code         | due on MO claims and they are not.      | Change                       |                       |                    |
|                             |                              |                                   |                             |                                 | Activity                               | = Indemnity or Became Lost Time)               |                                         |                              |                       |                    |
| 6/21/2018                   |                              | 12/3/2018                         | EVT 1.2.2                   | Form to MTC                     | FROI and                               | All UR's filed for Open Claims by 2-1-         | Wanted to clarify when UR's were        | Documentation                |                       | 1.2                |
|                             |                              |                                   |                             | Crosswalk                       | SROI UR                                | 19, or after 2-1-19 for additional re-         | due,and that you send a UR if a         | Change                       |                       |                    |
|                             |                              |                                   |                             |                                 | Comments                               | opened claims. Sets the picture for            | closed legacy claim re-opens after      |                              |                       |                    |
|                             |                              |                                   |                             |                                 |                                        | R3.1                                           | R3.1 Implementation                     |                              |                       |                    |
| 6/21/2018                   |                              | 12/3/2018                         | EVT 1.2.3                   | FROI                            | FROI UR-                               | Added to Note: If a claim re-opens after       | Wanted to clarify that you send a UR    | Documentation                |                       | 1.2                |
|                             |                              |                                   |                             |                                 | Update                                 | 2-1-19, then the same Report Trigger           | if a closed legacy claim re-opens after | Change                       |                       |                    |
|                             |                              |                                   |                             |                                 | Report,                                | shown above should be followed.                | R3.1 Implementation                     |                              |                       |                    |
|                             |                              |                                   |                             |                                 | Trigger Value                          |                                                |                                         |                              |                       |                    |
| -                           |                              |                                   |                             |                                 | Note revised                           |                                                |                                         |                              |                       |                    |
| 6/21/2018                   |                              | 12/3/2018                         | EVT 1.2.4                   | SROI                            | SROI UR-                               | Added to Note: If a claim re-opens after       | Wanted to clarify that you send a UR    | Documentation                |                       | 1.2                |
|                             |                              |                                   |                             |                                 | Update                                 | 2-1-19, then the same Report Trigger           | if a closed legacy claim re-opens after | Change                       |                       |                    |
|                             |                              |                                   |                             |                                 | Report,                                | shown above should be followed.                | R3.1 Implementation                     |                              |                       |                    |
|                             |                              |                                   |                             |                                 | Trigger Value                          |                                                |                                         |                              |                       |                    |
|                             |                              |                                   |                             |                                 | Note revised                           |                                                |                                         |                              |                       |                    |
|                             |                              |                                   |                             |                                 |                                        |                                                |                                         |                              |                       |                    |

# Form to MTC Crosswalk

**Iowa** sample of Form to MTC Crosswalk illustrates

- the MTC EDI equivalent of previously filed forms
- if the MTC will be accepted electronically –

|                | _                              | First Rep                                                                                                    | ort of Inju | ry (FROI - 148 & R21<br>Refer to Syste | ) and Subsequent Report of Injury (SROI A49<br>ms Rules - Transmissions                                                                                                    | & R22)                                             |
|----------------|--------------------------------|----------------------------------------------------------------------------------------------------|-------------|----------------------------------------|----------------------------------------------------------------------------------------------------|----------------------------------------------------|
| Report<br>Type | Paper<br>Equivalent<br>Form(s) | Comments                                                                                                    | МТС         | MTC Description                        | MTC Definition                                                                                                    | Will this report<br>be accepted<br>electronically? |
| FROI           | N/A                            | ×                                                                                                    | 00          | Original                               | The original/initial first report transmitted between partners, including the re-transmission of a first report that was rejected due to a critical error.                                                                                                   | (Yes/No) ▼<br>Yes                                  |
| FROI<br>FROI   | N/A<br>N/A                     |                                                                                                    | 01<br>CO    | Cancel Entire Claim<br>Correction      | The original first report was sent in error.<br>Corrected data element values are transmitted in<br>response to an acknowledgment containing non-<br>critical errors.                                                                                        | Yes<br>No                                          |
| FROI           | N/A                            |                                                                                                    | UI          | Under Investigation                    | A determination has not yet been made as to whether<br>this is a compensable claim. This MTC may be sent<br>as the First Report.                                                                                                    | No                                                 |
| FROI           | N/A                            | All UR's filed for Open<br>Claims by 2-1-19, or<br>after 2-1-19 for<br>additional re-opened<br>claims. Sets the picture<br>for R3.1 | UR          | Update Report                          | Submitted on a legacy claim as defined by the jurisdiction's Event Table. Refer to the Legacy Claims Processing Rules in Section 4. The FROI UR is intended to match a claim previously reported to the state and/or initiate EDI reporting. The FROI UR may | Yes                                                |
|                |                                |                                                                                                    |             |                                        | UR if the JCN has already been communicated to the<br>Claim Administrator. Refer to Legacy Processing<br>Rules in Section 4 and Migration Document for more                                                                                                  | 46                                                 |

**Event Table** Example of First Report of Injury Reporting Requirements Maintenance Type Code (MTC) 00 - Original

FROI Event Table: lowa requires the submission of a *FROI 00 Original* Effective 12/3/2018

| Report<br>Type | Mainte | enance Type | E١       | vent Rule |      | Re                                   | eport Trigger                                 | When is the Report Due? |          |        |  |  |  |
|----------------|--------|-------------|----------|-----------|------|--------------------------------------|-----------------------------------------------|-------------------------|----------|--------|--|--|--|
|                | Code   | Description | Criteria | From Th   | ar C | Criteria Trigger Value               |                                               | Value 🗸                 | Due Type | From 🔻 |  |  |  |
| FROI           | 00     | Original    | 2        | 12-3-18   |      | СМ                                   | Lost time > 3 days                            | 4                       | В        | C or F |  |  |  |
| FROI           | 00     | Original    | 2        | 12-3-18   |      | J                                    | Upon demand of the<br>jurisdiction - petition | 30                      | С        | E      |  |  |  |
| FROI           | 00     | Original    | 2        | 12-3-18   |      | N                                    | Permanent injury<br>(PPD/PTD) > 0             | 4                       | В        | C or F |  |  |  |
| FROI           | 00     | Original    | 2        | 12-3-18   |      | Q Immediately upon<br>employee death |                                               | 4                       | В        | I      |  |  |  |

# What EDI reports should be filed and when? FROI Event Table:

FROI 00 Report Trigger Value indicates that a report should be sent for any claim where the claimant has lost time greater than 3 days; or update demand of the jurisdiction; or if Permanent Partial or Total has been paid; or an employee death is the result of an injury, and the claim is not denied.

| Report<br>Type | Mainte | enance Type | E١       | /ent Rule | e    | R             | eport Trigger                                 | Whe   | the Report | rt Due? |        |  |
|----------------|--------|-------------|----------|-----------|------|---------------|-----------------------------------------------|-------|------------|---------|--------|--|
|                | Code   | Description | Criteria | From      | Thru | Criteria<br>• | Trigger Value                                 | Value | P          | ue Type | From 🗸 |  |
| FROI           | 00     | Original    | 2        | 12-3- 8   |      | СМ            | Lost time > 3 days                            | 4     |            | В       | C or F |  |
| FROI           | 00     | Original    | 2        | 12-3-18   |      | J             | Upon demand of the<br>jurisdiction - petition | 30    |            | С       | E      |  |
| FROI           | 00     | Original    | 2        | 12-3-18   |      | N             | Permanent injury<br>(PPD/PTD) > 0             | 4     |            | В       | C or F |  |
| FROI           | 00     | Original    | 2        | 12-3-18   |      | Q             | Immediately upon<br>employee death            |       |            | В       | 49     |  |

#### **FROI Event Table:**

The FROI 00 Report with Lost Time greater than 3 days is due 4 Business Days from the date that the Employer or Claim Administrator is notified of the claim.

| Report<br>Type | Mainte | enance Type | E١       | ent Rule | e    | R                                    | eport Trigger                                 | When is the Report Due? |          |        |  |  |  |  |
|----------------|--------|-------------|----------|----------|------|--------------------------------------|-----------------------------------------------|-------------------------|----------|--------|--|--|--|--|
|                | Code   | Description | Criteria | From     | Thru | Criteria                             | Trigger Value                                 | Value                   | Due Type | From   |  |  |  |  |
| FROI           | 00     | Original    | 2        | 12-3-18  |      | СМ                                   | Lost time > 3 days                            | 4                       | В        | C or F |  |  |  |  |
| FROI           | 00     | Original    | 2        | 12-3-18  |      | J                                    | Upon demand of the<br>jurisdiction - petition | 30                      | С        | E      |  |  |  |  |
| FROI           | 00     | Original    | 2        | 12-3-18  |      | N                                    | Permanent injury<br>(PPD/PTD) > 0             | 4                       | В        | C or F |  |  |  |  |
| FROI           | 00     | Original    | 2        | 12-3-18  |      | Q Immediately upon<br>employee death |                                               | 4                       | В        | 50     |  |  |  |  |

# FROI & SROI 02 Events

Trigger Criteria Codes were added to clarify 02 Change reporting <u>timelines</u>:

Timeline is described. 02 change is due when data described on their Element Requirement table changes <u>up to the last accepted</u> <u>FN (Final). No 02 should be sent after an accepted FN.</u>

| Release | Report<br>Type | Mai       | ntenance Type | E        | event Rule | 9    | Report Trigger                                                                                                    |                                                          |  |  |  |  |
|---------|----------------|-----------|---------------|----------|------------|------|----------------------------------------------------------------------------------------------------|----------------------------------------------------------|--|--|--|--|
| T       |                | Code<br>Ţ | Description 🚽 | Criteria | From       | Thru | Criteria                                                                                                    | Trigger Value                                            |  |  |  |  |
| 3.1     | FROI           | 02        | Change        | 2        | 12-3-18    |      | R = 02 Change timeline: FROI 02<br>is due when a <i>reportable change*</i><br>occurs on the Claim<br>Administrator's database until<br>Report <i>Trigger Value</i> is reached | B - 0 Days from last accepted FN<br>aka: No 02 after FN. |  |  |  |  |

# FROI 04 Event

Iowa requires a FROI 04 to be reported when

• a new claim is denied in its entirety (W1). No previous 00 or AU

| Report<br>Type | Mainte | enance Type | E١       | /ent Rule | •         | Report Trigger |                                                                     |  |  |  |  |  |
|----------------|--------|-------------|----------|-----------|-----------|----------------|---------------------------------------------------------------------|--|--|--|--|--|
| <b>•</b>       | Code   | Description | Criteria | From      | Thru<br>- | Criteria       | Trigger Value                                                       |  |  |  |  |  |
| FROI           | 04     | Denial      | 2        | 12-3-18   |           | W1             | Claim is being denied<br>and 00 or AU FROI<br>has not been accepted |  |  |  |  |  |
|                |        |             |          |           |           |                |                                                                     |  |  |  |  |  |
|                |        |             |          |           |           |                |                                                                     |  |  |  |  |  |
|                |        |             |          |           |           |                | 52                                                                  |  |  |  |  |  |

### **SROI Event Table**

Example of a Subsequent Report of Injury

MTC IP – Initial Payment report requirement.

SROI Event Table: Iowa requires the submission of a *SROI IP Initial Payment* 

Effective 12/3/2018

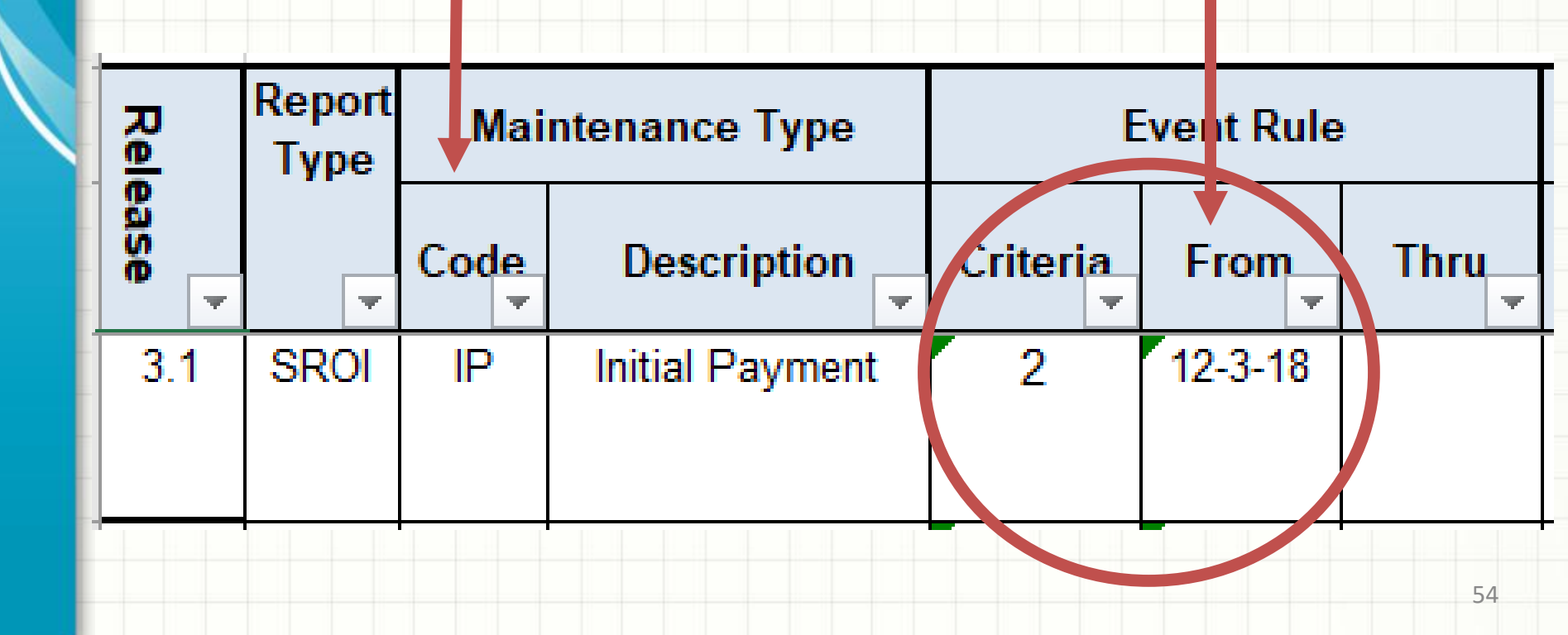

#### **SROI Event Table:**

SROI IP Initial Payment Report Trigger Value indicates that a report should be sent for any claim where the claim administrator has issued the initial payment of an indemnity benefit.

The report is due 30 calendar days from the Initial Date Disability Began.

|                          | Report Trigger                                      | When       | is the Rep | ort Due? |
|--------------------------|-----------------------------------------------------|------------|------------|----------|
| Criteria 🔻               | Trigger Value                                       | Value<br>• | Due Type   | From     |
| J = Jurisdiction Defined | Initial payment of indemnity benefits has been made | 30         | С          | В        |
|                          |                                                     |            |            | 55       |

#### **SROI Periodic Event Table**

Example of a Subsequent Report of Injury

MTC AN – Annual report requirement.

SROI Periodic Event Table: Iowa requires the submission of a *SROI AN Annual Report* Effective 12/3/18

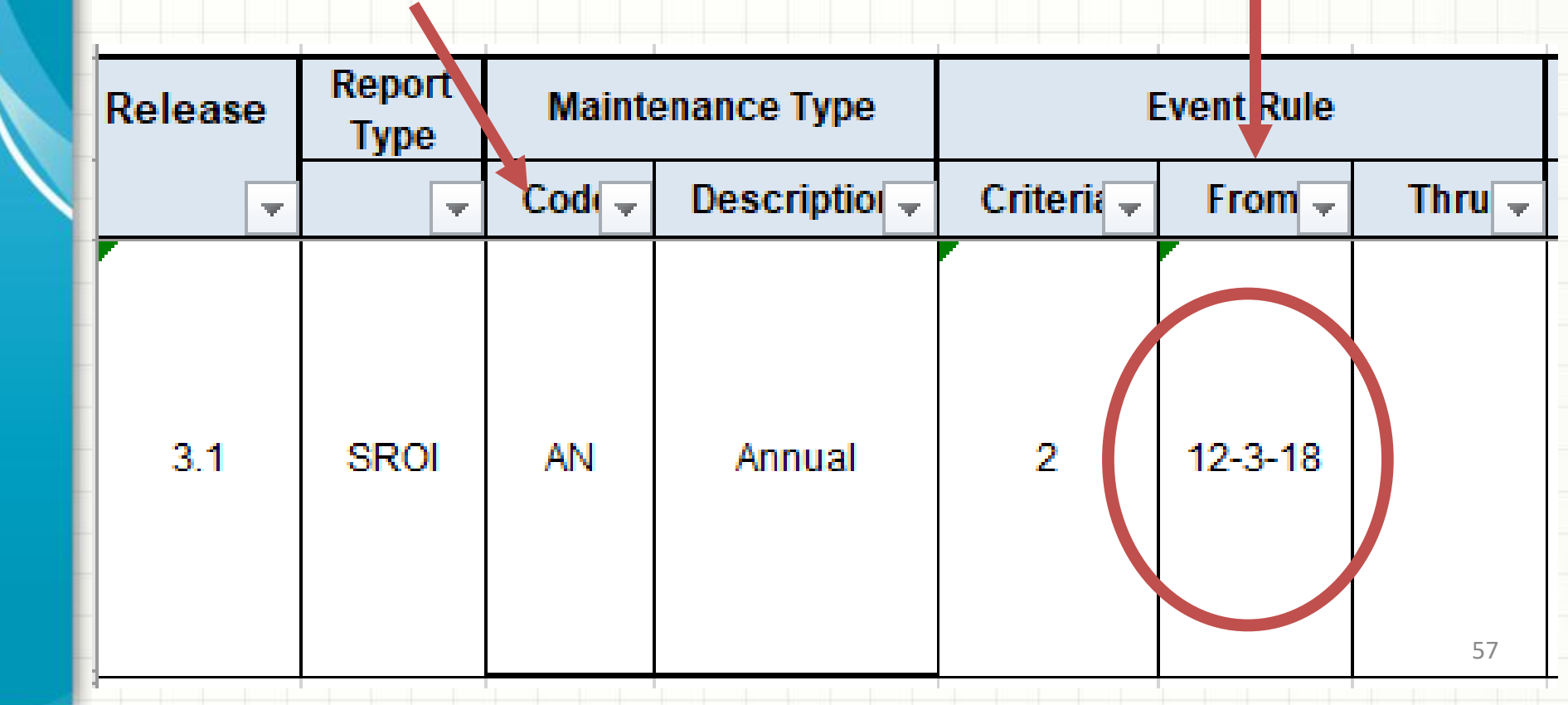

### **SROI Periodic Event Table:**

Iowa's Report Trigger value requires the submission of a *SROI AN Annual Report* for ongoing open claims that are open as of the time of the report trigger.

| Repa                        | rt Trigger                                                                                                    | Statute           | Periodic Qualifiers                                         |                                                                                          |  |  |  |
|-----------------------------|----------------------------------------------------------------------------------------------------|-------------------|-------------------------------------------------------------|------------------------------------------------------------------------------------------|--|--|--|
| Criteria 🚽                  | Trigger Value 🖵                                                                                                    | •                 | Status 🚽                                                    | Activity 🖵                                                                               |  |  |  |
| J = Jurisdiction<br>Defined | The ANNUAL<br>report is required<br>on all claims that<br>are filed and open<br>(FN or 01 has not<br>been filed) as of<br>June 30 of each<br>year | Rule 876 IAC 11.1 | 1 = Open (If claim<br>is open at time of<br>Report Trigger) | IL = Indemnity<br>(If Claim Type<br>Code =<br>Indemnity or<br>Became Lost<br>Time)<br>58 |  |  |  |

#### **SROI Periodic Event Table:**

Iowa's SROI AN Annual Reports reports are due every year between July 1<sup>st</sup> and Sept 30<sup>th</sup> until Closure.

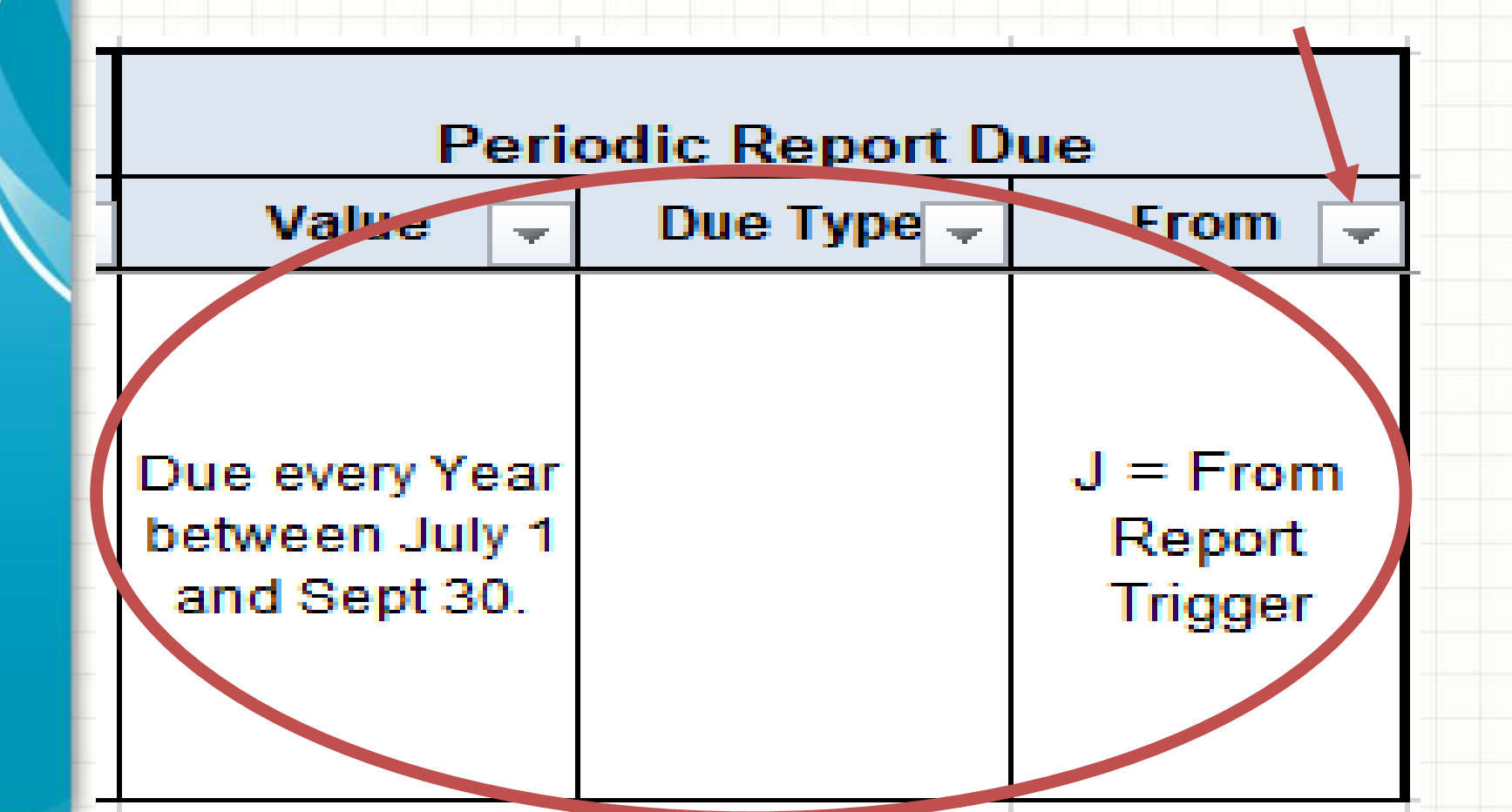

- The Element Requirement Table indicates the data that is needed on the EDI reports.
- It defines each Data Element requirement for each transaction (FROI or SROI) at the Maintenance Type Code (MTC) level.

- The Element Requirement Table contains 9 worksheets:
  - Iowa Change Log
  - FROI Element Requirements
- FROI 02 Exceptions
- FROI Conditions
- SROI Element Requirements
- SRAOI 02 Exceptions
- SROI Conditions
- Event Benefit Segment Requirements
- Event Benefit Conditions

Each MTC and Data Element has a <u>Requirement Code</u> assigned. Requirement Codes express Iowa's requirement severity by data element and report type (FROI or SROI MTCs).

| Legend for Requirement Code (Description) = resulting Application A | cknowledgment Code                        |
|---------------------------------------------------------------------|-------------------------------------------|
| Requirement Code                                                    | Result of Failed Element Requirement Edit |
| F (Fatal)                                                           | TR (Transaction Rejected)                 |
| M (Mandatory)                                                       | TR (Transaction Rejected)                 |
| MC (Mandatory/Conditional)                                          | TR (Transaction Rejected)                 |
| E (Expected)                                                        | TE (Transaction Accepted with Errors)     |
| EC (Expected/Conditional)                                           | TE (Transaction Accepted with Errors)     |
| AA (If Applicable/Available Transaction Accepted)                   | TA (Transaction Accepted)                 |
| AE (If Applicable/Available Transaction Accepted with Errors)       | TE (Transaction Accepted with Errors)     |
| AR (If Applicable/Available Transaction Rejected)                   | TR (Transaction Rejected)                 |
| NA (Not Applicable)                                                 | TA (No error messages may be applied)     |
| X (Exclude)                                                         | TA (No error messages may be applied)     |
| For Benefit Segment Data Element Requirement Table                  |                                           |
| R (Restricted)                                                      | TR (Transaction Rejected)                 |
| RC (Restricted/Conditional)                                         | TR (Transaction Rejected)                 |

### What data is needed on the EDI reports? FROI Element Requirement Table:

Each MTC and Data Element has a Requirement Code assigned. This example shows F: Fatal and M: Mandatory on specific MTCs. Both will cause the transactions to be rejected if the data elements are missing or invalid.

| REC  | DN#  | DATA ELEMENT NAME                            | FORMAT |             | 00  | 01 |                        | 0       | )2         |            |            | 04 | AQ | AU          | UR |
|------|------|----------------------------------------------|--------|-------------|-----|----|------------------------|---------|------------|------------|------------|----|----|-------------|----|
|      |      |                                              |        |             |     |    |                        |         |            |            |            |    |    |             |    |
|      |      |                                              |        |             |     |    |                        | Repo    | rtable     | Chan       | ge         |    |    |             |    |
|      |      |                                              |        | Match Data? |     |    | 02 Requirement<br>Code | A (Add) | U (Update) | D (Delete) | R (Remove) |    |    |             |    |
| -    | -    |                                              | -      | -           | -   | -  | -                      | -       | -          | -          | -          | -  | -  | -           | -  |
| 148  | 0001 | Transaction Set ID                           | 3 A/N  |             | F   | F  | F                      | В       | В          | В          | В          | F  | F  | F           | F  |
| 148  | 0002 | Maintenance Type Code                        | 2 A/N  | Y           | F   | F  | F                      | В       | В          | В          | В          | F  | F  | F           | F  |
| 148  | 0003 | Maintenance Type Code Date                   | DATE   | Y           | F   | F  | F                      | В       | В          | В          | В          | F  | F  | F           | F  |
| 148  | 0004 | Jurisdiction Code                            | 2 A/N  |             | F   | F  | F                      | В       | В          | В          | В          | F  | F  | F           | F  |
| 148  | 0005 | Jurisdiction Claim Number                    | 25 A/N | Y           | mc  | m  | m                      | В       | N          | В          | В          | mc | NA | mc          | m  |
| 148  | 0006 | Insurer FEIN                                 | 9 A/N  |             | m   | m  | m                      | N       | K          | В          | N          | m  | m  | m           | m  |
| 148  | 0012 | Claim Administrator City                     | 15 A/N |             | ÎVÎ | М  | MC                     | N       | Y          | В          | N          | Μ  | M  | M           | M  |
| 148  | 0013 | Claim Administrator State Code               | 2 A/N  |             | M   | М  | MC                     | N       | Y          | В          | Y          | М  | М  | М           | М  |
| 148  | 0014 | Claim Administrator Postal Code (Mailing)    | 9 A/N  |             | М   | М  | M                      | N       | K          | В          | N          | М  | М  | Μ           | М  |
| 148  | 0015 | Claim Administrator Claim Number (Key Match) | 25 A/N |             | F   | F  | F                      | В       | K          | В          | В          | F  | F  | <b>F</b> 63 | F  |
| 1/19 | 0016 | Employer FEIN                                | 9 A/N  |             | M   | M  | MC                     | N       | K          | В          | N          | MC | M  | M           | M  |
| 140  | 0010 | 2                                            |        |             |     |    |                        |         |            | _          |            |    |    |             |    |

**Element Requirement Table:** This example shows Requirement Codes AR (If Applicable/Available Transaction Rejected) for DN0025 Industry Code for MTC AQ (Acquired Unallocated). If data is sent for a DN defined as 'AR' and it fails edits, the acknowledgment will include an error and the report will be rejected.

| REC      | DN#  | DATA ELEMENT NAME                            | FORMAT |             | 00 | 01 |                        | 0       | 2          |            |            | 04 | AQ | AU | UR  |
|----------|------|----------------------------------------------|--------|-------------|----|----|------------------------|---------|------------|------------|------------|----|----|----|-----|
|          |      |                                              |        |             |    |    |                        |         |            |            |            |    |    |    |     |
|          |      |                                              |        |             |    |    |                        | Repo    | rtable     | Chan       | ge         |    |    |    |     |
|          |      |                                              |        | Match Data? |    |    | 02 Requirement<br>Code | A (Add) | U (Update) | D (Delete) | R (Remove) |    |    |    |     |
| <u> </u> | -    | · · · · · · · · · · · · · · · · · · ·        | -      | -           | -  | -  | -                      | -       | -          | -          | -          | -  | -  | -  | -   |
| 148      | 0015 | Claim Administrator Claim Number (Key Match) | 25 A/N |             | F  | F  | F                      | В       | K          | В          | В          | F  | F  | F  | F   |
| 148      | 0016 | Employer FEIN                                | 9 A/N  |             | M  | M  | MC                     | N       | K          | В          | N          | MC | M  | М  | M   |
| 148      | 0021 | Employer Physical City                       | 15 A/N |             | AA | NA | MC                     | Y       | Y          | В          | N          | AA | AA | AA | AA  |
| 148      | 0022 | Employer Physical State Code                 | 2 A/N  |             | AA | NA | MC                     | Y       | Y          | В          | Y          | AA | AA | AA | AA  |
| 148      | 0023 | Employer Physical Postal Code                | 9 A/N  |             | AA | NA | MC                     | K       | K          | В          | N          | AA | AA | AA | AA  |
| 148      | 0025 | Industry Code                                | 6 A/N  |             | M  | NA | MC                     | N       | Y          | В          | N          | М  | AR | М  | AR  |
| 148      | 0027 | Insured Location Identifier                  | 15 A/N |             | NA | NA | NA                     | N       | N          | В          | N          | NA | NA | NA | NA  |
| 148      | 0028 | Policy Number Identifier                     | 18 A/N |             | NA | NA | NA                     | N       | N          | В          | N          | NA | NA | NA | NA  |
| 148      | 0029 | Policy Effective Date                        | DATE   |             | NA | NA | NA                     | N       | N          | В          | N          | NA | NA | NA | NA  |
| 148      | 0030 | Policy Expiration Date                       | DATE   |             | NA | NA | NA                     | N       | N          | В          | N          | NA | NA | NA | 6MA |
| 148      | 0031 | Date of Injury                               | DATE   |             | m  | m  | m                      | В       | K          | В          | В          | m  | m  | m  | m   |

#### What data is needed on the EDI reports? Element Requirement Table:

This example shows Employer Physical City (DN0021) with a Requirement Code NA (Not Applicable) for MTC 01 'Cancel Entire Claim'. If the data is sent for a DN defined as NA, no error will be returned if the data is invalid.

| RE | C   | DN#  | DATA ELEMENT NAME                            | FORMAT           |             | 00 | 01  |                        | 0       | )2         |            |            | 04 | AQ | AU  | UR             |
|----|-----|------|----------------------------------------------|------------------|-------------|----|-----|------------------------|---------|------------|------------|------------|----|----|-----|----------------|
|    |     |      |                                              |                  |             |    |     |                        | Repo    | rtable     | Chan       | de .       |    |    |     |                |
|    |     |      |                                              |                  | Match Data? |    |     | 02 Requirement<br>Code | A (Add) | U (Update) | D (Delete) | R (Remove) |    |    |     |                |
|    | -   | -    | -                                            | -                | -           | -  | -   | -                      | -       | -          | -          | -          | -  | -  | -   |                |
| 14 | 8 0 | 0015 | Claim Administrator Claim Number (Key Match) | 25 A/N           |             | F  | F   | F                      | В       | K          | В          | В          | F  | F  | F   | -              |
| 14 | 8 0 | 0010 | Employer FEIN                                | 9 AVIN<br>15 A/N |             | M  | NIA | MC                     | N       | ĸ          | В          | IN<br>N    | MC | M  | M   |                |
| 14 | 8 0 | 0021 | Employer Physical State Code                 | 2 A/N            |             |    | NA  | MC                     | Y       | Y          | B          | Y          |    |    |     |                |
| 14 | 8 0 | 0023 | Employer Physical Postal Code                | 9 A/N            |             | AA | NA  | MC                     | ĸ       | ĸ          | В          | N          | AA | AA | AA  | AA             |
| 14 | 8 0 | 0025 | Industry Code                                | 6 A/N            |             | M  | NA  | MC                     | N       | Y          | В          | N          | M  | AR | M   | AR             |
| 14 | 8 ( | 0027 | Insured Location Identifier                  | 15 A/N           |             | NA | NA  | NA                     | Ν       | Ν          | В          | Ν          | NA | NA | NA  | NA             |
| 14 | 8 ( | 0028 | Policy Number Identifier                     | 18 A/N           |             | NA | NA  | NA                     | N       | N          | В          | N          | NA | NA | NA  | NA             |
| 14 | 8 ( | 0029 | Policy Effective Date                        | DATE             |             | NA | NA  | NA                     | Ν       | N          | В          | N          | NA | NA | NA  | NA             |
| 14 | 8 ( | 0030 | Policy Expiration Date                       | DATE             |             | NA | NA  | NA                     | Ν       | Ν          | В          | Ν          | NA | NA | NA  | NA             |
| 14 | 8 0 | 0031 | Date of Injury                               | DATE             |             | m  | m   | m                      | В       | K          | В          | В          | m  | m  | m ° | <sup>o</sup> m |

#### What data is needed on the EDI reports? Element Requirement – Conditions:

Certain data elements have *Conditions* that make them mandatory if the condition exists. These are indicated with the *MC* requirement code such as DN0016 Employer FEIN for MTC 04 Denial.

|   | REC | DN#  | DATA ELEMENT NAME                            | FORMAT |             | 00 | 01 |                        | 0       | )2         |            |            | 04 | AQ | AU             | UR              |
|---|-----|------|----------------------------------------------|--------|-------------|----|----|------------------------|---------|------------|------------|------------|----|----|----------------|-----------------|
| ļ |     |      |                                              |        |             |    |    |                        |         |            |            |            |    |    |                |                 |
| + |     |      |                                              |        |             |    |    |                        | Repo    | rtable     | Chan       | ge         |    |    |                |                 |
|   |     |      |                                              |        | Match Data? |    |    | 02 Requirement<br>Code | A (Add) | U (Update) | D (Delete) | R (Remove) |    |    |                |                 |
| I | -   | -    | -                                            | -      | -           | -  | -  | -                      | -       | -          | -          | -          | -  | -  | -              | -               |
|   | 148 | 0015 | Claim Administrator Claim Number (Key Match) | 25 A/N |             | F  | F  | F                      | В       | K          | В          | В          | F  | F  | F              | F               |
|   | 148 | 0016 | Employer FEIN                                | 9 A/N  |             | M  | М  | MC                     | N       | K          | В          | N.         | MC | М  | М              | Μ               |
|   | 148 | 0021 | Employer Physical City                       | 15 A/N |             | AA | NA | MC                     | Y       | Y          | В          | N          | AA | AA | AA             | AA              |
|   | 148 | 0022 | Employer Physical State Code                 | 2 A/N  |             | AA | NA | MC                     | Y       | Y          | В          | Y          | AA | AA | AA             | AA              |
|   | 148 | 0023 | Employer Physical Postal Code                | 9 A/N  |             | AA | NA | MC                     | K       | K          | В          | N          | AA | AA | AA             | AA              |
|   | 148 | 0025 | Industry Code                                | 6 A/N  |             | M  | NA | MC                     | N       | Y          | В          | N          | M  | AR | M              | AR              |
|   | 148 | 0027 | Insured Location Identifier                  | 15 A/N |             | NA | NA | NA                     | N       | N          | В          | N          | NA | NA | NA             | NA              |
|   | 148 | 0028 | Policy Number Identifier                     | 18 A/N |             | NA | NA | NA                     | N       | N          | В          | N          | NA | NA | NA             | NA              |
|   | 148 | 0029 | Policy Effective Date                        | DATE   |             | NA | NA | NA                     | N       | N          | В          | N          | NA | NA | NA             | NA              |
|   | 148 | 0030 | Policy Expiration Date                       | DATE   |             | NA | NA | NA                     | N       | N          | В          | N          | NA | NA | NA             | NA              |
| T | 148 | 0031 | Date of Injury                               | DATE   |             | m  | m  | m                      | В       | K          | В          | В          | m  | m  | m <sup>6</sup> | <sup>ob</sup> m |

### *Conditions* are defined on a separate table:

- Conditional Requirement Code
- Data Element
- Business Condition(s)
  Technical Condition(s)

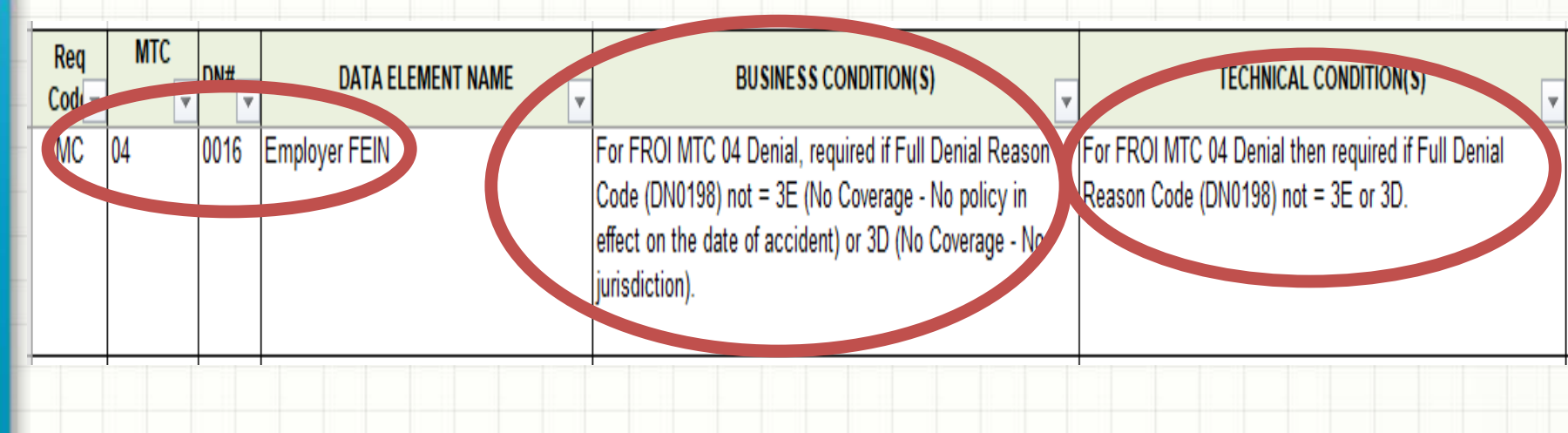

#### What data is needed on the EDI reports? Element Requirement – 02 Changes:

The O2 Requirement Code column will indicate if a DN is F (Fatal) or M (Mandatory) and also indicates MC with a blue highlight to indicate a standard IAIABC condition applies.

| REC | DN#                         | DATA ELEMENT NAME                                | FORMAT 00 01 02 |             |    |    | 04                     | AQ      | AU         | UR         |            |    |    |    |    |
|-----|-----------------------------|--------------------------------------------------|-----------------|-------------|----|----|------------------------|---------|------------|------------|------------|----|----|----|----|
|     |                             |                                                  |                 |             |    |    |                        |         |            |            |            |    |    |    |    |
|     |                             |                                                  |                 |             |    |    |                        | Repo    | rtable     | Chan       | ge         |    |    |    |    |
|     |                             |                                                  |                 | Match Data? |    |    | 02 Requirement<br>Code | A (Add) | U (Update) | D (Delete) | R (Remove) |    |    |    |    |
| -   | -                           | -                                                | -               | -           | -  | -  | -                      | -       | -          | -          | -          | -  | -  | -  | -  |
| 148 | 0031                        | Date of Injury                                   | DATE            |             | m  | m  | m                      | В       | K          | В          | В          | m  | m  | m  | m  |
| 148 | 0032                        | Time of Injury                                   | HHMM            |             | М  | NA | MC                     | N       | Y          | В          | N          | М  | NA | М  | AR |
| 148 | 0033                        | Accident Site Postal Code                        | 9 A/N           |             | MC | NA | MC                     | Y       | Y          | В          | Ν          | MC | NA | MC | AR |
| 148 | 0035                        | Nature of Injury Code                            | 2 A/N           |             | m  | NA | m                      | N       | Y          | В          | N          | m  | NA | m  | AR |
| 148 | 0037                        | Cause of Injury Code                             | 2 A/N           |             | m  | NA | m                      | N       | Y          | В          | N          | m  | NA | m  | AR |
| 148 | 0039                        | Initial Treatment Code                           | 2 A/N           |             | NA | NA | NA                     | N       | N          | В          | N          | NA | NA | NA | NA |
| 148 | 0040                        | Date Employer Had Knowledge of the Injury        | DATE            |             | М  | NA | MC                     | N       | Y          | В          | N          | М  | NA | М  | AR |
| 148 | 0041                        | Date Claim Administrator Had Knowledge of Injury | DATE            |             | AR | NA | MC                     | Y       | Y          | В          | N          | AR | NA | AR | AR |
| 148 | 0044                        | Employee First Name                              | 15 A/N          |             | m  | m  | m                      | N       | K          | В          | N          | m  | m  | m  | m  |
| 148 | 0048                        | Employee Mailing City                            | 15 A/N          |             | М  | NA | MC                     | Ν       | Y          | В          | N          | М  | NA | М  | AR |
| 148 | 0049                        | Employee Mailing State Code                      | 2 A/N           |             | М  | NA | MC                     | Ν       | Y          | В          | Ν          | М  | NA | М  | AR |
| 148 | 0050                        | Employee Mailing Postal Code                     | 9 A/N           |             | М  | NA | MC                     | Ν       | Y          | В          | Ν          | М  | NA | М  | AR |
| 148 | 0052 Employee Date of Birth |                                                  | DATE            |             | m  | NA | m                      | N       | K          | В          | N          | m  | AR | m  | m  |

# **02** Conditions

A light blue MC (Mandatory Conditional) requirement code is pre-populated in the *02* Requirement Code column to support the *02 Change Process*.

The example below illustrates an "02" in the MTC column to distinguish this condition is for the 02 MTC only.

When a (any) data element number is indicated in the *Change Data Element/Segment Number* (DN0412), it becomes mandatory unless it is being removed with *Change Reason Code* (DN0413) is R – Remove.

|             |     | FRC | DI DATA ELEMENT                                                                            |                                                                                                 |
|-------------|-----|-----|--------------------------------------------------------------------------------------------|-------------------------------------------------------------------------------------------------|
| Req<br>Code | МТС | DN# | DATA ELEMENT NAME                                                                          | BUSINESS CONDITION(S)                                                                           |
| MC          | 02  |     | varies by DN0412 Change Data Element/Segment<br>Number in the Change Data Elements segment | mandatory when DN0412 <i>Change Data</i><br><i>Element/Segment Number</i> = DN# in column B and |
|             |     |     |                                                                                            | DN0413 Change Reason Code = A (added) or U<br>(Updated). NOT R (removed)                        |
|             |     |     |                                                                                            | 69                                                                                              |

#### **Element Requirement – 02 Changes:**

MTC 02's have different requirement codes depending on the Change Reason Code. These are called Reportable Change Codes and express lowa's requirement for when to send an MTC 02 Change and on what transaction, FROI or SROI.

| REC | DN#  | DATA ELEMENT NAME             | FORMAT |             | 00 | 01 |                        | 0       | 2          |            |            | 04 | AQ | AU              | UR |
|-----|------|-------------------------------|--------|-------------|----|----|------------------------|---------|------------|------------|------------|----|----|-----------------|----|
|     |      |                               |        |             |    |    |                        |         |            |            |            |    |    |                 |    |
|     |      |                               |        |             |    |    |                        | Repo    | rtable     | Chan       | ge         |    |    |                 |    |
|     |      |                               |        | Match Data? |    |    | 02 Requirement<br>Code | A (Add) | U (Update) | D (Delete) | R (Remove) |    |    |                 |    |
| -   | -    | -                             | -      | -           | -  | -  | ~                      | -       | -          | -          | -          | -  | -  | -               | -  |
| 148 | 0044 | Employee First Name           | 15 A/N |             | m  | m  | m                      | N       | K          | В          | N.         | m  | m  | m               | m  |
| 148 | 0048 | Employee Mailing City         | 15 A/N |             | М  | NA | MC                     | Ν       | Y          | В          | N          | М  | NA | М               | AR |
| 148 | 0049 | Employee Mailing State Code   | 2 A/N  |             | M  | NA | MC                     | N       | Y          | В          | N          | М  | NA | М               | AR |
| 148 | 0050 | Employee Mailing Postal Code  | 9 A/N  |             | M  | NA | MC                     | Ν       | Y          | В          | N          | М  | NA | М               | AR |
| 148 | 0052 | Employee Date of Birth        | DATE   |             | m  | NA | m                      | N       | K          | В          | N          | m  | AR | m               | m  |
| 148 | 0053 | Employee Gender Code          | 1 A/N  |             | М  | NA | MC                     | N       | Y          | В          | N          | М  | AR | М               | AR |
| 148 | 0054 | Employee Marital Status Code  | 1 A/N  |             | AR | NA | MC                     | J       | J          | В          | N          | AR | AR | AR              | AR |
| 148 | 0055 | Employee Number of Dependents | 2 N    |             | NA | NA | NA                     | N       | N          | В          | N          | NA | NA | NA              | NA |
| 148 | 0056 | Initial Date Disability Began | DATE   |             | AR | NA | MC                     | J       | J          | В          | N          | AR | AR | AR              | AR |
| 148 | 0057 | Employee Date of Death        | DATE   |             | MC | NA | MC                     | J       | J          | В          | J          | MC | AR | MC <sub>7</sub> | AR |
| 148 | 0058 | Employment Status Code        | 2 A/N  |             | AR | NA | MC                     | N       | J          | В          | N          | AR | AR | AR              | AR |

#### **REPORTABLE CHANGE CODES** are as follows, some of which may not be utilized on the lowa tables :

Reportable Change Codes: Used in MTC 02 Reportable Change columns labeled A (Add), U, (Update), R (Remove) and D (Delete) Note: See IAIABC Release 3.1 Guide 02 Change Processing Rules in Section 4 for the full definitions.

| I | B: Restricted - IAIABC Defined No Change Allowed                                   |                                                                                  |    |  |  |  |  |  |
|---|------------------------------------------------------------------------------------|----------------------------------------------------------------------------------|----|--|--|--|--|--|
| I | N: No Change Allowed - Will Reject if Present                                      |                                                                                  |    |  |  |  |  |  |
|   | H: No Change Required - Will Not Reject if Present                                 |                                                                                  |    |  |  |  |  |  |
|   | K: Required Change on FROI                                                         |                                                                                  |    |  |  |  |  |  |
|   | KG: Required Change on FROI with Exception                                         |                                                                                  |    |  |  |  |  |  |
|   | Y: Required Change on FROI or on SROI not both                                     |                                                                                  |    |  |  |  |  |  |
|   | YG: Required Change on FROI or on SROI not both with Exception                     |                                                                                  |    |  |  |  |  |  |
|   | I: Required Change on Either FROI or SROI not both – Claim Administrator De        | Required Change on Either FROI or SROI not both – Claim Administrator Determines |    |  |  |  |  |  |
|   | IG: Required Change on Either FROI or SROI not both with Exception - Claim A       | dministrator Determines                                                          |    |  |  |  |  |  |
|   | J: Required Change by Transaction Type - Change on SROI if Accepted otherv         | vise Change on FROI                                                              |    |  |  |  |  |  |
| l | JG: Required Change by Transaction Type with Exception - Change on SROI if A       | ccepted otherwise Change on FROI                                                 |    |  |  |  |  |  |
| I |                                                                                    |                                                                                  |    |  |  |  |  |  |
|   | Note: For Y, YG, J, JG, K and KG: Refer to the first column 'On FROI, SROI or Both | ' of the FROI Element Requirements                                               |    |  |  |  |  |  |
|   | and SROI Element Requirement Table for the indication of location of DN's. If val  | ue is not = Both then there is an                                                |    |  |  |  |  |  |
|   | indication of FROI (only on FROI) and SROI (only on SROI).                         |                                                                                  | 71 |  |  |  |  |  |

# Exceptions

Exceptions are described in the *FROI* or *SROI 02 Exceptions* tab for all reportable change codes ending with "G". Examples from a completed SROI 02 Exceptions Tab are below:

| 02 MTC      |                          | SROI DA    | ATA ELEMENT                    |                                                                                                    |                                                                                                    |
|-------------|--------------------------|------------|--------------------------------|----------------------------------------------------------------------------------------------------|----------------------------------------------------------------------------------------------------|
| Note: F     | or MTC 02                | : If there | is a Reportable Change Code of | KG, JG, IG, YG on the Element Requirement Table then there is an entry here                                                                                                    | e that indicates when a MTC 02 should be                                                                                    |
| Req<br>Code | Change<br>Reason<br>Code | DN#        | DATA ELEMENT NAME              | EXCEPTIONS                                                                                                    | IAIABC NOTE                                                                                                    |
| YG          | A                        | 0085       | Benefit Type Code              | An 02 Change may be sent to report a waiting period paid for a different<br>Benefit Type from the Benefit Type previously reported on the IP (Initial<br>Payment), EP (Employer Paid), or AP (Acquired Payment). This will be<br>indicated as an A (Add) in the Change Variable Segment for the Benefit<br>Segment because a new Benefit Segment occurrence was added. A new<br>DN0085 Benefit Type Code was added and the DN0089 Benefit Period<br>Through Date of the new DN0085 Benefit Type Code was prior to the<br>DN0088 Benefit Period Start Date of the Initial Payment (IP, EP or AP). | refer to Code Usage Limitations in 02 Change<br>Processing Rules in Section 4 of Claims<br>Release 3.1 implementation guide |
| YG          | U                        | 0086       | Benefit Type Amount Paid       | An 02 Change may be sent to Update the Benefit Type Amount Paid to a value less than previously reported if Reduced Benefit Amount Code = R (reclassified) or D (Decrease in Indemnity) OR DN0226 Recovery Code = 830 (Overpayment Recovery) or 880 (Voided Indemnity Check Recovery)                                                                                                    |                                                                                                    |
| YG          | A                        | 0086       | Benefit Type Amount Paid       | Refer to DN0085 Benefit Type Code Add Exception as the same exception applies to this DN.                                                                                                    | refer to Code Usage Limitations in 02 Change<br>Processing Rules in Section 4 of Claims<br>Release 3.1 implementation guide |
| YG          | A                        | 0087       | Net Weekly Amount              | Refer to DN0085 Benefit Type Code Add Exception as the same exception applies to this DN.                                                                                                    | refer to Code Usage Limitations in 02 Change<br>Processing Rules in Section 4 of Claims<br>Release 3.1 implementation guide |
|             |                          |            |                                |                                                                                                    |                                                                                                    |
#### What edits will be applied to the EDI data?

The Iowa Edit Matrix defines the edits that will be applied to the EDI data. It conveys each specific edit that will be applied to each data element and provides the standard error messages associated with these edits.

#### What edits will be applied to the EDI data?

#### The Edit Matrix answers that question.

**Iowa Edit Matrix Change Log:** summary of all changes to Edit Matrix from one version to another

**DN-Error Message:** "standard" editing developed for Release 3.1 data elements and Iowa specific edits

Value Table: expresses acceptable code values

Valid Value Detail Page 1 and 2: another version of the value table showing the code values & definitions & what Iowa accepts

Match Data: describes the data elements used to determine if the report will create a new claim or find an existing claim

**Population Restrictions:** contains any restrictions applied to the data element(s)

**Sequencing Table:** contains MTC types with the order/sequence that they can be sent

PI Body Part Codes: NA for IWDWC

#### DN Error Message Table Data Element Numbers and Names are listed down the left columns.

|                                                                                                    |                                |                                   |                             |                               |                  |                        |                                |                             |                      |                           |                           |                                    | _                              |                                |                       | _                    |                               |                         |
|----------------------------------------------------------------------------------------------------|--------------------------------|-----------------------------------|-----------------------------|-------------------------------|------------------|------------------------|--------------------------------|-----------------------------|----------------------|---------------------------|---------------------------|------------------------------------|--------------------------------|--------------------------------|-----------------------|----------------------|-------------------------------|-------------------------|
| DN IAIABC Data Element Name                                                                                                    |                                |                                   |                             |                               |                  |                        |                                |                             |                      |                           |                           |                                    |                                |                                |                       |                      |                               |                         |
| 0000 Entire Batch                                                                                                    |                                |                                   |                             |                               |                  |                        |                                |                             |                      |                           |                           |                                    |                                |                                |                       |                      |                               |                         |
| 0001 Transaction Set ID                                                                                                    |                                |                                   |                             |                               |                  |                        |                                |                             |                      |                           |                           |                                    |                                |                                |                       |                      |                               |                         |
| 0002 Maintenance Type Code                                                                                                    |                                |                                   |                             |                               |                  |                        |                                |                             |                      |                           |                           |                                    |                                |                                |                       |                      |                               |                         |
| 0003 Maintenance Type Code Date                                                                                                    |                                |                                   |                             |                               |                  |                        |                                |                             |                      |                           |                           |                                    |                                |                                |                       |                      |                               |                         |
| 0004 Jurisdiction Code                                                                                                    |                                |                                   |                             |                               |                  |                        |                                |                             |                      |                           |                           |                                    |                                |                                |                       |                      |                               |                         |
| 0005 Jurisdiction Claim Number                                                                                                    |                                |                                   |                             |                               |                  |                        |                                |                             |                      |                           |                           |                                    |                                |                                |                       |                      |                               |                         |
| 0006 Insurer FEIN                                                                                                    |                                |                                   |                             |                               |                  |                        |                                |                             |                      |                           |                           | _                                  |                                | ate                            |                       |                      |                               |                         |
| 0007 Insurer Name                                                                                                    |                                |                                   |                             | 0-7                           |                  |                        | -                              |                             |                      |                           |                           | Begar                              | ц                              | de D                           |                       |                      |                               |                         |
| Jurisdiction will apply edits?:<br>F = Essential data element; must be edited for successful transaction processing.<br>Y = Yes - indicates that all edits marked for the data element will be applied; some may<br>be based on conditions defined in the Element Requirement Table.<br>N = No - indicates that none of the standard edits marked for the data elements will be<br>applied.<br>For Personation Restriction.<br>For Data Elements that have certain 'population values' allowed for specific data<br>elements, a "P" is indicated in the 'Population Restrictions Indicator' column and the<br><u>Personation Restrictions error station is detailed in the Population Restrictions Restrictions Restrictions</u> | Jurisdiction will apply edits? | Population Restrictions Indicator | Mandatory field not present | Number of Days Worked must be | Days must be 0-6 | All digits must be 0-9 | Must be a valid date (CCYYMMDE | Must be A-Z, 0-9, or spaces | Must be a valid time | Must be <= Date of Injury | Must be >= Date of Injury | Must be >= Initial Date Disability | Must be <= Employee Date of De | Must be <= Maintenance Type Co | Must be >= Start Date | No match on database | All digits cannot be the same | Must be <= current date |
| IAIABC Data Element Name                                                                                                    | Ĺ                              |                                   | 001                         | 018                           | 019              | 028                    | 029                            | 030                         | 031                  | 033                       | 034                       | 035                                | 036                            | 037                            | 038                   | 039                  | 040                           | 041                     |
| Entire Batch                                                                                                    | Y                              |                                   |                             |                               |                  |                        |                                |                             |                      |                           |                           |                                    |                                |                                |                       |                      |                               | <b> </b>                |
| Transaction Set ID                                                                                                    | F                              | _                                 | F                           |                               |                  |                        |                                |                             |                      |                           |                           |                                    |                                |                                |                       |                      |                               | <u> </u>                |
| Maintenance Type Code                                                                                                    | F                              | P                                 | F                           |                               |                  |                        | -                              |                             |                      |                           |                           |                                    |                                |                                |                       |                      | 75                            |                         |
| lurison solution                                                                                                    | F                              | P                                 | F                           |                               |                  |                        | L                              |                             |                      |                           | L                         |                                    |                                |                                |                       |                      |                               | L                       |

#### DN Error Message Table Error Message Numbers and associated descriptions are listed across the top of the table.

| Edit Mat  | rix Population Legend:                                                          |      |          |       |             |        |      |    |      |       |       |       |          |            |                             |      |      |          |        |
|-----------|---------------------------------------------------------------------------------|------|----------|-------|-------------|--------|------|----|------|-------|-------|-------|----------|------------|-----------------------------|------|------|----------|--------|
| F = Edit  | applies to the data elements deemed essential for a transmission/transaction to |      |          |       |             |        |      |    |      |       |       |       |          |            |                             |      |      |          |        |
| be proce  | ssed.                                                                           |      |          |       |             |        |      |    |      |       |       |       |          |            |                             |      |      |          |        |
| L = Not   | grayed out: Edit applies to the data elements based on the                      |      |          |       |             |        |      |    |      |       |       |       |          |            |                             |      |      |          |        |
| +Gr       | aved out: The standard edit will not be applied by the jurisdiction.            |      |          |       |             |        |      |    |      |       |       |       |          |            |                             |      |      |          |        |
|           |                                                                                 |      |          |       |             |        |      |    |      |       |       |       |          |            |                             |      |      |          |        |
| Relaxed   | Requirement Edits:                                                              |      |          |       |             |        |      |    |      |       |       |       |          |            |                             |      |      |          |        |
| L = Clain | : requirement is limited to "conditional" on new claims reported in R3          |      |          |       |             |        |      |    |      |       |       |       |          |            |                             |      |      |          |        |
| lenvironr | nent because the data may not (and may never be) available on legacy claims.    |      |          |       |             |        |      |    |      |       |       |       |          |            |                             |      |      |          |        |
| 001       | Mandatory field not present                                                     |      |          |       | 1           |        |      |    |      |       |       |       |          |            |                             |      |      |          |        |
|           |                                                                                 |      |          |       |             |        |      |    |      |       |       |       |          |            | fe                          |      |      |          |        |
| 018       | Number of Days Worked must be 0-7                                               |      |          |       | 5           |        |      |    |      |       |       |       | gan      | _          | <sup>e</sup> D <sup>e</sup> |      |      |          |        |
| 010       | Rumber er Buye Werkeu maer be e 7                                               |      |          |       | e 0         |        |      | ê  |      |       |       |       | Be       | e at       | po l                        |      |      |          |        |
| 019       | Davs must be 0-6                                                                |      | Ť        |       | ts          |        |      |    |      |       |       |       | l ≣      | Ę.         | be                          |      |      |          |        |
| 010       | Dayo matter bo o o                                                              | its? |          | sent  | Ĕ           |        |      |    | ces  |       | >     | >     | isat     | fe         | L ₹                         |      |      | aŭ       |        |
| 028       | All digits must be 0-9                                                          | _ ed |          | brei  | ked         |        |      |    | sbai |       | ŋur   | jur   |          | ä          | an ce                       | æ    | e,   | Je s     | late   |
| 020       |                                                                                 | dd   |          | ğ     | No.         |        | 6-0  |    | 5    | ne    | of Ir | of Ir |          | -Ye        | tens                        | T D  | abas | oe th    | ž      |
| 029       | Must be a valid date (CCYYMMDD)                                                 | i a  |          | - Pe  | <u>ال</u> ا | 0-6    | be   |    | 6.   | d tii | ate   | ate   | itial    | đ          | aint                        | art  | data | oth      | ILLE   |
| 020       |                                                                                 | 8    | l É      | V fie | Da          | þe     | Inst |    | Ņ    | vali  | Õ     | Õ     | <u>۽</u> | <u>ل</u> ق | Σ                           | st   | E E  | ann      | ដ<br>" |
| 030       | Must be $\Delta_7$ $\Omega_9$ or spaces                                         | cti  |          | to 1  | 5           | Inst   | ts T |    | e A  | e a   | e <   | ň     | Ň        | ů<br>v     | ů<br>v                      | ň    | Ð    | ts c     | ů<br>v |
| 000       | 1000000000000000000000000000000000000                                           | sdi  |          | nda   | nbe         | E S    | digi |    | d R  | st b  | st b  | t p   | st p     | d<br>ts    | st p                        | st p | E a  | digi     | d<br>t |
| 031       | Must be a valid time                                                            | Į Ę  |          | Ξ     | DZ.         | D<br>D | All  |    | ž    | M     | Mu    | Σ     | ž        | ž          | Σ                           | Σ    | å    | Ā        | ž      |
| 001       |                                                                                 | ĩ    |          | 001   | 018         | 019    | 028  | 29 | 030  | 031   | 033   | 034   | 035      | 036        | 037                         | 038  | 039  | 040      | 041    |
| 033       | Must be <= Date of Injury                                                       | Y    |          |       |             |        |      |    |      |       |       |       |          |            |                             |      |      |          |        |
| 000       | must be >= Date of mjuly                                                        | F    | <u> </u> | F     |             |        |      |    |      |       |       |       |          |            |                             |      |      |          |        |
| 03/       | Must be >= Date of Injury                                                       | F    | P        |       |             |        |      |    |      |       |       |       |          |            |                             |      |      | 76       |        |
| 004       | must be <= Date of mjuly                                                        |      | <b>D</b> |       |             |        |      | L  |      |       |       | L     |          |            |                             |      |      | $\vdash$ | L      |
| N_111     |                                                                                 |      |          |       |             |        |      |    |      |       |       |       |          |            |                             |      |      |          |        |

#### **DN Error Message Table**

When there is a Y in the "Jurisdiction will apply edits?" column, this indicates that the specific edits will be applied to the data element.

| Edit Matrix Population Legend:                                                                                                    |                              |                               |                              |                             |                            |                  |                        |                              |                                |                            |                     |                          |                          |                                      |                                  |                                 |                                              |                     |                             |                        |
|----------------------------------------------------------------------------------------------------|------------------------------|-------------------------------|------------------------------|-----------------------------|----------------------------|------------------|------------------------|------------------------------|--------------------------------|----------------------------|---------------------|--------------------------|--------------------------|--------------------------------------|----------------------------------|---------------------------------|----------------------------------------------|---------------------|-----------------------------|------------------------|
| F = Edit applies to the data elements deemed essential for a transr                                                                                                    | nission/                     | /transact                     | ion to                       |                             |                            |                  |                        |                              |                                |                            |                     |                          |                          |                                      |                                  |                                 |                                              |                     |                             |                        |
| be processed.                                                                                                    |                              |                               |                              |                             |                            |                  |                        |                              |                                |                            |                     |                          |                          |                                      |                                  |                                 |                                              |                     |                             |                        |
| L = *Not grayed out: Edit applies to the data elements based on th                                                                                                    | e                            |                               |                              |                             |                            |                  |                        |                              |                                |                            |                     |                          |                          |                                      |                                  |                                 |                                              |                     |                             |                        |
| requirements indicated on the Element Requirement Table.                                                                                                    |                              |                               |                              |                             |                            |                  |                        |                              |                                |                            |                     |                          |                          |                                      |                                  |                                 |                                              |                     |                             |                        |
| *Grayed out: The standard edit will not be applied by the juri                                                                                                    | sdiction.                    | •                             |                              |                             |                            |                  |                        |                              |                                |                            |                     |                          |                          |                                      |                                  |                                 |                                              |                     |                             |                        |
| Relaxed Requirement Edits:<br>L = Claim: requirement is limited to "conditional" on new claims re<br>environment because the data may not (and may never be) availal<br>V = Event: requirement is limited to "conditional" on claims where<br>"initiated" or "reinstated" in R3 because the data may not have be                                                                                                    | g 001 and 108)               |                               |                              |                             |                            |                  |                        |                              |                                |                            |                     |                          |                          |                                      |                                  |                                 |                                              |                     |                             |                        |
| time payments were started in the R1 environment.                                                                                                    | E .                          |                               | 5                            |                             | 3                          |                  |                        | <b>a</b>                     |                                |                            |                     |                          |                          | _                                    |                                  | ate                             |                                              |                     |                             |                        |
| NI = No migration impact.                                                                                                    | E                            |                               | đ                            |                             | å                          |                  |                        | 물                            |                                |                            |                     |                          |                          | gal                                  | _                                | Ö                               |                                              |                     |                             |                        |
| Jurisdiction will apply edits?:<br>F = Essential data element; must be edited for successful transaction<br>Y = Yes - indicates that all edits marked for the data element will be<br>be based on conditions defined in the Element Requirement Table.<br>N = No - indicates that none of the standard edits marked for the d<br>applied.<br>For Population Restrictions:<br>For Data Elements that have certain 'population values' allowed for<br>elements. a "P" is indicated in the 'Population Restrictions Indicato | Relaxed requirement edits (e | Jurisdiction will apply edits | Population Restrictions Indi | Mandatory field not present | Number of Days Worked must | Days must be 0-6 | All digits must be 0-9 | Must be a valid date (CCYYMI | ust be a valid date (CCYYMMDD) | ust be A-Z, 0-9, or spaces | ust be a valid time | ust be <= Date of Injury | ust be >= Date of Injury | ust be >= Initial Date Disability Be | ust be <= Employee Date of Death | ust be <= Maintenance Type Code | ust be >= Start Date                         | o match on database | I digits cannot be the same | ust be <= current date |
| massivered dreem how not a sound tion instriction in drevided in the Ro                                                                                                    |                              |                               |                              | 8                           | 8                          | 6                | 8                      | 3                            | Σ                              | Σ                          | Σ                   | Σ                        | Σ                        | Σ                                    | Σ                                | Σ                               | Σ                                            | ž                   | ₹                           | Σ                      |
| IAIABC Data Liement Name                                                                                                    | NI                           | ( v                           |                              | 1                           |                            |                  |                        |                              | 029                            | 030                        | 031                 | 033                      | 034                      | 035                                  | 036                              | 037                             | 038                                          | 039                 | 040                         | 041                    |
| Entire Batch                                                                                                    |                              | - ·                           |                              |                             |                            | <u> </u>         |                        |                              | ┠───                           |                            |                     |                          |                          | ├──                                  | ──'                              | <u> </u> '                      | <u> </u> '                                   | ├──                 | ┟──┦                        | $\mid$                 |
| Transaction Set ID                                                                                                    | N                            | N                             |                              | L                           |                            |                  |                        | L                            | ┣                              |                            |                     |                          |                          | ├──                                  | ──'                              | <u> </u> '                      | <u> </u> '                                   | ├──                 | ──┦                         | $\mid$                 |
| Maintenance (ype Code                                                                                                    | NI                           | Y                             | Р                            | L                           |                            |                  | L                      |                              | <u> </u>                       |                            |                     |                          | <u> </u>                 | ├──                                  | ──'                              | <u> </u>                        | <u> </u> '                                   | ├──                 | 77                          | $\left  \right $       |
| Maintenance Type Code Date                                                                                                    | NI                           |                               | P                            | L                           |                            |                  |                        |                              | L                              |                            |                     |                          |                          | ├──                                  | ──'                              | <u> </u>                        | <u>                                     </u> | ├──                 |                             | L                      |
| Iurisdiction Code                                                                                                    |                              |                               |                              |                             |                            |                  |                        |                              | F I                            | 1                          | 1                   | 1                        | 1                        | 1                                    | 1 '                              | 1 '                             | 1 '                                          | 1                   | 1 /                         | ( I                    |

#### **DN Error Message Table**

N in the "Jurisdiction will apply edits?" column: This indicates that the edits will not be applied to the data element at all.

An L for a data element means the corresponding "Logical" edit will be applied. If an L is grayed out, this means the edit will not be applied to the specific data element.

All other non-grayed L's for that data element will be applied

| <ul> <li>Edit Matrix Population Legend:</li> <li>F = Edit applies to the data elements deemed essential for a trans be processed.</li> <li>L = *Not grayed out: Edit applies to the data elements based on t requirements indicated on the Element Requirement Table.</li> <li>*Grayed out: The standard edit will not be applied by the jur</li> <li>Relaxed Requirement Edits:</li> <li>L = Claim: requirement is limited to "conditional" on new claims renvironment because the data may not (and may never be) availa</li> <li>V = Event: requirement is limited to "conditional" on claims where "initiated" or "reinstated" in R3 because the data may not have be time payments were started in the R1 environment.</li> <li>NI = No migration impact.</li> <li>Jurisdiction will apply edits?:</li> <li>F = Essential data element; must be edited for successful transact</li> <li>Y = Yes - indicates that all edits marked for the data element will be based on conditions defined in the Element Requirement Table N = No - indicates that none of the standard edits marked for the implied.</li> <li>For Population Restrictions:</li> </ul> | Relaxed requirement edits (err msg 001 and 108) | Jurisdiction will apply edits? | Population Restrictions Indicator | 1 Mandatory field not present | 8 Number of Days Worked must be 0-7 | 9 Days must be 0-6 | 8 All digits must be 0-9 | 9 Must be a valid date (CCYYMMDD) | te a valid date (CCYYMMDD) | be A.Z. 0-9, or spaces | be a valid time | be <= Date of Injury | be >= Date of Injury | be >= Initial Date Disability Began          | be <= Employee Date of Death | be <= Maintenance Type Code Date | be >= Start Date | atch on database                             | its cannot be the same | be <= current date |          |
|----------------------------------------------------------------------------------------------------|-------------------------------------------------|--------------------------------|-----------------------------------|-------------------------------|-------------------------------------|--------------------|--------------------------|-----------------------------------|----------------------------|------------------------|-----------------|----------------------|----------------------|----------------------------------------------|------------------------------|----------------------------------|------------------|----------------------------------------------|------------------------|--------------------|----------|
| elements, a "P" is indicated in the 'Population Restrictions Indica                                                                                                    |                                                 |                                |                                   | 8                             | ò                                   | ò                  | 8                        | 8                                 | Mus                        | Must                   | Must            | Must                 | Must                 | Must                                         | Must                         | Must                             | Must             | Nom                                          | All di                 | Must               |          |
| IAIABC Data Element Name                                                                                                    | 1                                               | Y                              |                                   | L                             |                                     |                    |                          | L                                 | 029                        | 030                    | 031             | 033                  | 034                  | 035                                          | 036                          | 037                              | 038              | 039                                          | 040                    | 041                | C        |
| Entire Batch                                                                                                    | NI                                              | N                              |                                   | L                             |                                     |                    |                          | L                                 |                            |                        |                 |                      |                      |                                              |                              |                                  |                  |                                              |                        |                    |          |
| Transaction Set ID                                                                                                    | NI                                              | v                              | P                                 | 1                             |                                     |                    | 1                        |                                   | t                          |                        |                 |                      |                      | <u>                                     </u> |                              |                                  | └──              | <u>                                     </u> | 70                     |                    | L        |
| Maintenance Type Code                                                                                                    |                                                 |                                | -                                 |                               | $\vdash$                            | $\vdash$           |                          |                                   | <u> </u>                   |                        |                 |                      |                      | '                                            |                              |                                  | ──               | <b>└──</b> ′                                 | /8                     |                    | $\vdash$ |
| Maintenance Type Code Date                                                                                                    | NI                                              | Y                              | P                                 | L                             |                                     |                    |                          |                                   | L_                         |                        |                 |                      | L                    | <u> </u> '                                   |                              |                                  | ──               | <u> </u> '                                   | $\vdash$               | L                  | $\vdash$ |
| Invisdiction Code                                                                                                    |                                                 |                                |                                   |                               |                                     |                    |                          |                                   | Г                          | 1                      | I               | I                    | I                    | 1 '                                          |                              | 1 /                              | 1                | 1 '                                          | 1 /                    | 1 /                | 1        |

#### Valid Value Table

Reflects the FROI and SROI data elements that are captured and if the data element is captured, which codes are valid for each data element.

Example: DN0002 Maintenance Type Codes (MTCs) is captured as indicated by a 'Y' in the Capture column. DN0073 Claim Status Code is not captured as indicated by 'N' in the 'Capture' column.

| DH   | Flower Mono                      | apture? | A    |        |       | <b>N</b> - 4 - | . V1-  |        |        |       |       |        |        |       |      |        |        |        | <b>6</b> 4-4 |        | L. 1/- | 12.40 |    |    |    |    |    |    |    |    |
|------|----------------------------------|---------|------|--------|-------|----------------|--------|--------|--------|-------|-------|--------|--------|-------|------|--------|--------|--------|--------------|--------|--------|-------|----|----|----|----|----|----|----|----|
| DN   | Element Name                     | Ŭ       | ACC  | epta   | ble ( | Code           | e valu | ie Li  | st - ç | jraye | ed ol | ut inc | licate | es th | at a | valu   | e is   | NOT    | Stat         | utori  | iy va  | lid   |    |    |    |    |    |    |    |    |
| T    |                                  | •       | Y    |        | T     | T              | •      | •      | T      | T     | Ŧ     | Ŧ      | Ŧ      | Ŧ     | T    | Ŧ      | Ŧ      | Ŧ      |              | •      |        |       | V  | •  |    | •  | T  | V  | •  | •  |
| 0002 | Maintenance Type Code (for FROI) | Y       | 0    | 01     | 02    | 04             | C0     | AQ     | AU     | UI    | URI   | Jpdate | Repo   | ort   | URU  | Jpon I | Reque  | est    |              |        |        |       |    |    |    |    |    |    |    |    |
| 0002 | Maintenance Type Code (for SROI) | Y       | 0/   | 04     | AB    | AC             | AP     | CA     | СВ     | CD    | CO    | EP     | ER     | FN    | IP   | NT     | PD     | PY     | РХ           | RB     | SX     | SU    | UI | VE | AN | BM | BW | MN | QT | SA |
| 0002 | Maintenance Type Code (for SROI) | Y       | U .( | Jpdate | e Rep | ort            | URL    | lpon F | Reque  | est   |       |        |        |       |      |        |        |        |              |        |        |       |    |    |    |    |    |    |    |    |
| 0039 | Initial Treatment Code           | IV      | 0    | 1      | 2     | 3              | 4      | 5      |        |       |       |        |        |       |      |        |        |        |              |        |        |       |    |    |    |    |    |    |    |    |
| 0053 | Employee Gender Code             | Y       | F    | М      | U     |                |        |        |        |       |       |        |        |       |      |        |        |        |              |        |        |       |    |    |    |    |    |    |    |    |
| 0054 | Employee Marital Status Code     | Y       | U    | M      | S     | Κ              |        |        |        |       |       |        |        |       |      |        |        |        |              |        |        |       |    |    |    |    |    |    |    |    |
| 0058 | Employment Status Code           | Y       | С    | 9      | 8     | A              | В      | 1      | 2      | 3     | 6     | 4      | 5      | 7     | (see | hiera  | rchica | l orde | r in d       | ctiona | iry)   |       |    |    |    |    |    |    |    |    |
| 0063 | Wage Period Code (FROI)          | N       | 01   | 02     | 04    | 06             | 07     |        |        |       |       |        |        |       |      |        |        |        |              |        |        |       |    |    |    |    |    |    |    |    |
| 0063 | Wage Period Code (SROI)          | Y       | 01   | 04     |       |                |        |        |        |       |       |        |        |       |      |        |        |        |              |        |        |       |    |    |    |    |    |    |    |    |
| 0069 | Pre-Existing Disability Code     | N       | Y    | N      | U     |                |        |        |        |       |       |        |        |       |      |        |        |        |              |        |        |       |    |    |    |    |    |    |    |    |
| 0073 | Claim Status Code                | N       | 0    | С      | R     | Х              |        |        |        |       |       |        |        |       |      |        |        |        |              |        |        |       |    |    |    |    |    |    |    |    |
| 0074 | Claim Type Code                  | Y       | М    | T      | Ν     | В              | L      | W      | Ρ      |       |       |        |        |       |      |        |        |        |              |        |        |       |    |    |    |    |    | 7  | 9  |    |
|      |                                  |         | 1    |        |       |                |        |        |        |       |       |        |        |       |      |        |        |        |              |        |        |       |    |    |    |    |    |    |    |    |

#### Valid Value Detail Page 1 & 2

A cheat sheet summary of all codes and descriptions. Greyed codes are not accepted by Iowa.

|    | MAINTENANCE TYPE                               | CODE  | (MTC's) (DN0002)             |
|----|------------------------------------------------|-------|------------------------------|
|    | FIRST                                          | REPO  | PT-                          |
| 00 | Original                                       | AQ    | Acquired Claim               |
| 01 | Cancel                                         | CO    | Correction                   |
| 02 | Change                                         | UI    | Under Investigation          |
| 04 | Denial                                         | UR    | Upon Request (Grandfathered) |
| AU | Acquired/Unallocated                           | ЦR    | Undate Report                |
|    | SUBSEQU                                        | ENT R | EPORT:                       |
| 02 | Change                                         | PY    | Payment Report               |
| 04 | Denial                                         | PX    | Partial Suspension           |
| AB | Add Concurrent Benefit Type                    | RB    | Reinstatement of Benefit     |
| AC | Acquisition/Indemnity Ceased                   | SU    | Sync Up                      |
| AP | Acquired/Payment                               | SX    | Full Suspension              |
| CA | Change in Benefit Amount                       | UI    | Under Investigation          |
| CB | Change in Benefit Type                         | UR    | Upon Request (Grandfathered) |
| CD | Compensable Death - No Known Dependents/Payees | UR    | Update Report                |
| CO | Correction                                     | VE    | Volunteer                    |
| EP | Employer Paid                                  | AN    | Annual                       |
| ER | Employer Reinstatement                         | BM    | Bi-Monthly                   |
| FN | Final                                          | BW    | Bi-Weekly                    |
| IP | Initial Payment                                | MN    | Monthly                      |
| NT | Narrative                                      | QT    | Quarterly                    |
| PD | Partial Denial                                 | SA    | Sub-Annual                   |
|    |                                                |       |                              |

To match incoming reports to reports in Iowa's database for processing, Iowa identifies their primary "match" data element values indicated by 'P' for Primary.

| GROUPING      | DN   | DATA ELEMENT NAME                                                 | 0 | New<br>Claims | 5 | Existing<br>Claims | Acquired<br>Claims (MTC<br>AQ/AU) | Legacy<br>Claims (MTC<br>UR Update<br>Report) for<br>Existing<br>Claims |  |
|---------------|------|-------------------------------------------------------------------|---|---------------|---|--------------------|-----------------------------------|-------------------------------------------------------------------------|--|
| Claim         | 0004 | Jurisdiction Code                                                 |   |               |   |                    |                                   |                                                                         |  |
|               | 0005 | Jurisdiction Claim Number                                         |   |               |   | P                  |                                   |                                                                         |  |
|               | 0015 | Claim Administrator Claim Number                                  |   |               |   |                    |                                   |                                                                         |  |
| Claimant      |      | Employee ID                                                       |   | $\Delta$      |   |                    |                                   |                                                                         |  |
|               |      | <ul> <li>Employee SSN – Preferred (DN0042)</li> </ul>             |   | Ρ             |   | S                  | S                                 | S                                                                       |  |
|               |      | <ul> <li>Employee Green Card (DN0153)</li> </ul>                  |   | P             |   | S                  | S                                 | S                                                                       |  |
|               |      | <ul> <li>Employee Employment Visa (DN0152)</li> </ul>             |   | Р             |   | S                  | S                                 | S                                                                       |  |
|               |      | <ul> <li>Employee ID Assigned by Jurisdiction (DN0154)</li> </ul> |   | Р             |   | S                  | S                                 | S                                                                       |  |
|               |      | <ul> <li>Employee Passport Number (DN0156)</li> </ul>             |   | Р             |   | S                  | S                                 | S                                                                       |  |
|               | 0206 | Employee Security ID                                              |   |               |   |                    |                                   |                                                                         |  |
|               | 0031 | Date of Injury                                                    |   | Р             |   | S                  | Р                                 | Р                                                                       |  |
|               | 0043 | Employee Last Name                                                |   | Ρ             |   | S                  | Р                                 | Р                                                                       |  |
| -             | 0044 | Employee First Name                                               |   | Р             |   | S                  | Р                                 | Р                                                                       |  |
|               | 0052 | Employee Date of Birth                                            |   | Р             |   | S                  | S                                 | S                                                                       |  |
| Claim         | 0187 | Claim Administrator FEIN                                          |   | Р             |   | S                  |                                   | S                                                                       |  |
| Administrator | 0014 | Claim Administrator Postal Code                                   |   |               |   |                    |                                   |                                                                         |  |
| Employer      | 0016 | Employer FEIN                                                     |   |               |   |                    |                                   |                                                                         |  |
|               | 0329 | Employer UI Number                                                |   |               |   |                    |                                   |                                                                         |  |
|               | 0230 | Employer ID Assigned by Jurisdiction                              |   |               |   |                    |                                   |                                                                         |  |
| Insurer       | 0006 | Insurer FEIN                                                      |   | P             |   | S                  |                                   | S                                                                       |  |
| Transaction   | 0295 | Maintenance Type Correction Code                                  |   |               |   |                    |                                   |                                                                         |  |
|               | 0296 | Maintenance Type Correction Code Date                             |   |               |   |                    |                                   |                                                                         |  |
| -             | 0002 | Maintenance Type Code                                             |   |               |   | Р                  | Р                                 | P 81                                                                    |  |
|               | 0003 | Maintenance Type Code Date                                        |   |               |   | Р                  | Р                                 | Р                                                                       |  |

Iowa's Secondary Match Data Elements are indicated by 'S' Secondary as shown. In the case of 'Existing Claims' JCN, MTC and MTC Date are used as Primary and the other DN's indicated with 'S' are used as Secondary.

| GROUPING      | DN   | DATA ELEMENT NAME                                                 | New<br>Claims | E | xisting<br>Claims | ] | Acquired<br>Claims (MTC<br>AQ/AU) | Legacy<br>Claims (MTC<br>UR Update<br>Report) for<br>Existing<br>Claims |
|---------------|------|-------------------------------------------------------------------|---------------|---|-------------------|---|-----------------------------------|-------------------------------------------------------------------------|
| Claim         | 0004 | Jurisdiction Code                                                 |               |   |                   |   |                                   |                                                                         |
| _             | 0005 | Jurisdiction Claim Number                                         |               |   | P                 |   |                                   |                                                                         |
|               | 0015 | Claim Administrator Claim Number                                  |               |   |                   |   |                                   |                                                                         |
| Claimant      |      | Employee ID                                                       |               |   | $\Delta$          |   |                                   |                                                                         |
|               |      | <ul> <li>Employee SSN – Preferred (DN0042)</li> </ul>             | P             |   | S                 |   | S                                 | S                                                                       |
| -             |      | <ul> <li>Employee Green Card (DN0153)</li> </ul>                  | P             |   | S                 |   | S                                 | S                                                                       |
|               |      | <ul> <li>Employee Employment Visa (DN0152)</li> </ul>             | P             |   | S                 |   | S                                 | S                                                                       |
|               |      | <ul> <li>Employee ID Assigned by Jurisdiction (DN0154)</li> </ul> | P             |   | S                 |   | S                                 | S                                                                       |
|               |      | <ul> <li>Employee Passport Number (DN0156)</li> </ul>             | P             |   | S                 |   | S                                 | S                                                                       |
|               | 0206 | Employee Security ID                                              |               |   |                   |   |                                   |                                                                         |
|               | 0031 | Date of Injury                                                    | P             |   | S                 |   | Р                                 | Р                                                                       |
|               | 0043 | Employee Last Name                                                | P             |   | S                 |   | Р                                 | Р                                                                       |
|               | 0044 | Employee First Name                                               | P             |   | S                 |   | P                                 | Р                                                                       |
|               | 0052 | Employee Date of Birth                                            | P             |   | S                 |   | S                                 | S                                                                       |
| Claim         | 0187 | Claim Administrator FEIN                                          | P             |   | S                 |   |                                   | S                                                                       |
| Administrator | 0014 | Claim Administrator Postal Code                                   |               |   |                   |   |                                   |                                                                         |
| Employer      | 0016 | Employer FEIN                                                     |               |   |                   |   |                                   |                                                                         |
|               | 0329 | Employer UI Number                                                |               |   |                   |   |                                   |                                                                         |
|               | 0230 | Employer ID Assigned by Jurisdiction                              |               |   |                   |   |                                   |                                                                         |
| Insurer       | 0006 | Insurer FEIN                                                      | P             |   | S                 |   |                                   | S                                                                       |
| Transaction   | 0295 | Maintenance Type Correction Code                                  |               |   |                   |   |                                   |                                                                         |
| ]             | 0296 | Maintenance Type Correction Code Date                             |               |   |                   |   |                                   |                                                                         |
|               | 0002 | Maintenance Type Code                                             |               |   | P                 |   | Р                                 | P 82                                                                    |
|               | 0003 | Maintenance Type Code Date                                        |               |   | P                 |   | Р                                 | Р                                                                       |

Iowa also has a column on their Match Data Table to communicate the Primary and Secondary Match data that is used to match to Legacy Claims (claims accepted in Release 2).

| GROUPING      | DN   | DATA ELEMENT NAME                                                 | New<br>Claims | Existing<br>Claims | Acquired<br>Claims (MTC<br>AQ/AU) | Le<br>Claim<br>UR U<br>Rep<br>Exi<br>Cli | gacy<br>ns (M<br>Jpda<br>ort) f<br>sting<br>aims | TC<br>te<br>or |
|---------------|------|-------------------------------------------------------------------|---------------|--------------------|-----------------------------------|------------------------------------------|--------------------------------------------------|----------------|
| Claim         | 0004 | Jurisdiction Code                                                 |               |                    |                                   |                                          |                                                  |                |
| _             | 0005 | Jurisdiction Claim Number                                         |               | P                  |                                   |                                          |                                                  |                |
|               | 0015 | Claim Administrator Claim Number                                  |               |                    |                                   |                                          |                                                  |                |
| Claimant      |      | Employee ID                                                       |               |                    |                                   |                                          |                                                  |                |
|               |      | <ul> <li>Employee SSN – Preferred (DN0042)</li> </ul>             | P             | S                  | S                                 |                                          | S                                                |                |
|               |      | <ul> <li>Employee Green Card (DN0153)</li> </ul>                  | P             | S                  | S                                 |                                          | S                                                |                |
|               |      | <ul> <li>Employee Employment Visa (DN0152)</li> </ul>             | P             | S                  | S                                 |                                          | S                                                |                |
|               |      | <ul> <li>Employee ID Assigned by Jurisdiction (DN0154)</li> </ul> | P             | S                  | S                                 |                                          | S                                                |                |
|               |      | <ul> <li>Employee Passport Number (DN0156)</li> </ul>             | P             | S                  | S                                 |                                          | S                                                |                |
|               | 0206 | Employee Security ID                                              |               |                    |                                   |                                          |                                                  |                |
| _             | 0031 | Date of Injury                                                    | P             | S                  | Р                                 |                                          | Р                                                |                |
| _             | 0043 | Employee Last Name                                                | P             | S                  | P                                 |                                          | Р                                                |                |
| -             | 0044 | Employee First Name                                               | P             | S                  | P                                 |                                          | Р                                                |                |
|               | 0052 | Employee Date of Birth                                            | P             | S                  | S                                 |                                          | S                                                |                |
| Claim         | 0187 | Claim Administrator FEIN                                          | P             | S                  |                                   |                                          | S                                                |                |
| Administrator | 0014 | Claim Administrator Postal Code                                   |               |                    |                                   |                                          |                                                  |                |
| Employer      | 0016 | Employer FEIN                                                     |               |                    |                                   |                                          |                                                  |                |
| _             | 0329 | Employer UI Number                                                |               |                    |                                   |                                          |                                                  |                |
| -             | 0230 | Employer ID Assigned by Jurisdiction                              |               |                    |                                   |                                          |                                                  |                |
| Insurer       | 0006 | Insurer FEIN                                                      | P             | S                  |                                   |                                          | S                                                |                |
| Transaction   | 0295 | Maintenance Type Correction Code                                  |               |                    |                                   |                                          |                                                  |                |
|               | 0296 | Maintenance Type Correction Code Date                             |               |                    |                                   |                                          |                                                  |                |
|               | 0002 | Maintenance Type Code                                             |               | P                  | P                                 |                                          | P                                                | 83             |
|               | 0003 | Maintenance Type Code Date                                        |               | P                  | P                                 |                                          | P                                                |                |

Additional Confirmation: When a match is found on the primary or secondary "match" data elements, these data elements can be used as 'additional' confirmation if the claim is a duplicate, for situations where there may be multiple accidents for the same Date of Injury.

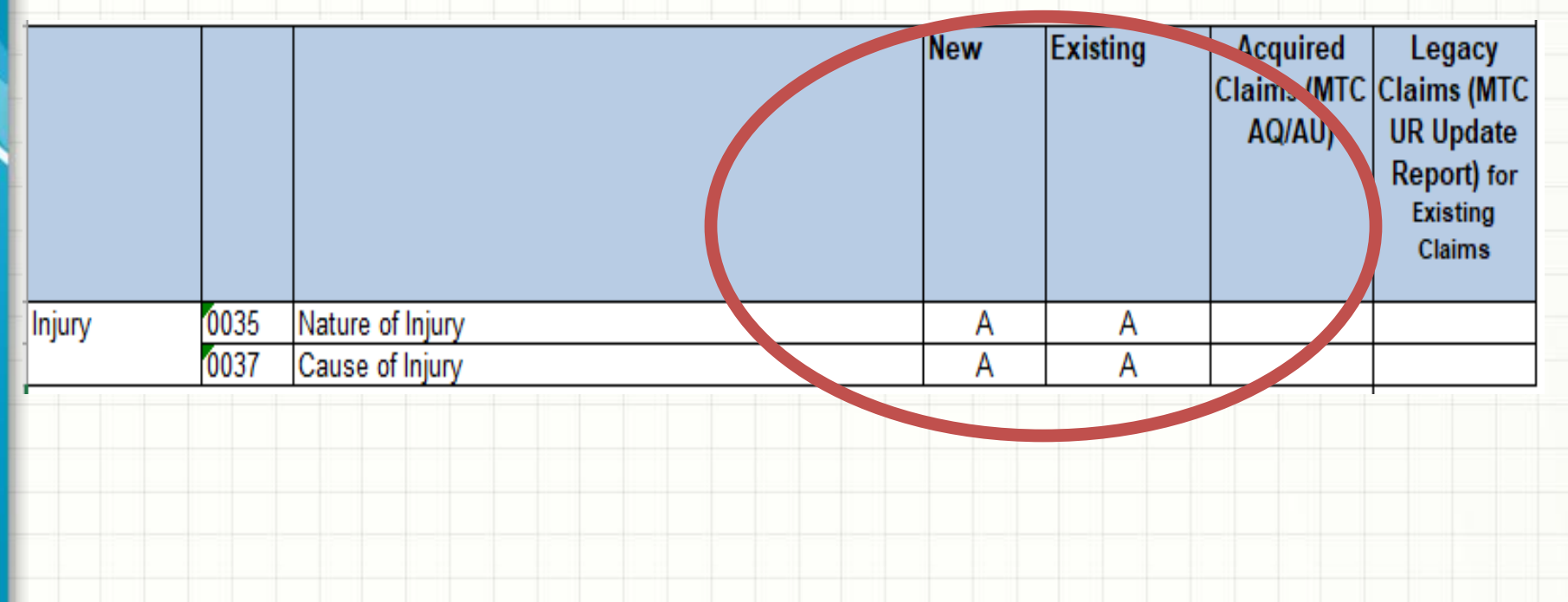

For existing claims, only one Match Data Element can be changed on the same MTC 02 Change transaction unless noted otherwise on the Category Legend. Error message 117- Match data value not consistent with value previously reported will be returned resulting in a TR-Transaction Rejected acknowledgment.

| GROUPING      | DN   | DATA ELEMENT NAME                                                 | New<br>Claims | E<br>( | xisting<br>Claims | I | Acquired<br>Claims (MTC<br>AQ/AU) | Legacy<br>Claims (MTC<br>UR Update<br>Report) for<br>Existing<br>Claims |
|---------------|------|-------------------------------------------------------------------|---------------|--------|-------------------|---|-----------------------------------|-------------------------------------------------------------------------|
| Claim         | 0004 | Jurisdiction Code                                                 |               |        |                   |   |                                   |                                                                         |
|               | 0005 | Jurisdiction Claim Number                                         |               |        | P                 |   |                                   |                                                                         |
|               | 0015 | Claim Administrator Claim Number                                  |               |        |                   |   |                                   |                                                                         |
| Claimant      |      | Employee ID                                                       |               |        |                   |   |                                   |                                                                         |
|               |      | <ul> <li>Employee SSN – Preferred (DN0042)</li> </ul>             | P             |        | S                 |   | S                                 | S                                                                       |
|               |      | <ul> <li>Employee Green Card (DN0153)</li> </ul>                  | P             |        | S                 |   | S                                 | S                                                                       |
|               |      | <ul> <li>Employee Employment Visa (DN0152)</li> </ul>             | P             |        | S                 |   | S                                 | S                                                                       |
|               |      | <ul> <li>Employee ID Assigned by Jurisdiction (DN0154)</li> </ul> | P             |        | S                 |   | S                                 | S                                                                       |
|               |      | <ul> <li>Employee Passport Number (DN0156)</li> </ul>             | P             |        | S                 |   | S                                 | S                                                                       |
|               | 0206 | Employee Security ID                                              |               |        |                   |   |                                   |                                                                         |
|               | 0031 | Date of Injury                                                    | P             |        | S                 |   | P                                 | P                                                                       |
|               | 0043 | Employee Last Name                                                | Р             |        | S                 |   | P                                 | P                                                                       |
|               | 0044 | Employee First Name                                               | Р             |        | S                 |   | P                                 | P                                                                       |
|               | 0052 | Employee Date of Birth                                            | P             |        | S                 |   | S                                 | S                                                                       |
| Claim         | 0187 | Claim Administrator FEIN                                          | P             |        | S                 |   |                                   | S                                                                       |
| Administrator | 0014 | Claim Administrator Postal Code                                   |               |        |                   |   |                                   |                                                                         |
| Employer      | 0016 | Employer FEIN                                                     |               |        |                   |   |                                   |                                                                         |
| _             | 0329 | Employer UI Number                                                |               |        |                   |   |                                   |                                                                         |
| ]             | 0230 | Employer ID Assigned by Jurisdiction                              |               |        |                   |   |                                   |                                                                         |
| Insurer       | 0006 | Insurer FEIN                                                      | Р             |        | S                 |   |                                   | S                                                                       |
| Transaction   | 0295 | Maintenance Type Correction Code                                  |               |        |                   |   |                                   |                                                                         |
| ]             | 0296 | Maintenance Type Correction Code Date                             |               |        |                   |   |                                   |                                                                         |
|               | 0002 | Maintenance Type Code                                             |               |        | Р                 |   | P                                 | Р                                                                       |
|               | 0003 | Maintenance Type Code Date                                        |               |        | Р                 |   | P                                 | Р                                                                       |

Note: Transaction Grouping' are not applicable to the MTC 02 Change transaction.

The limitation of changing one match data element does not apply to or consider the 'Additional' match data elements.

|        |      |                  | New | Existing | Acquired<br>Claims (MTC<br>AQ/AU) | Legacy<br>Claims (MTC<br>UR Update<br>Report) for<br>Existing<br>Claims |
|--------|------|------------------|-----|----------|-----------------------------------|-------------------------------------------------------------------------|
| Injury | 0035 | Nature of Injury | Α   | A        |                                   |                                                                         |
|        | 0037 | Cause of Injury  | A   | A        |                                   |                                                                         |

Category Legend as indicated by 'Applicable = Y' allows: Employee First Name (DN0043) and Employee Last Name (DN0044) to both change on the FROI 02 Change and also Insurer FEIN (DN0006) and Claim Administrator FEIN (DN0187) can both change on a FROI 02.

When selecting Primary and Secondary Match Data elements, jurisdictions must recognize the following conditions may apply to the claim and consider which combinations, if any, can be changed at the same time by placing a Y or N in the Applicable column.

| • | Multiple elem | ent changes Category legend:                                                         | Applicable?<br>(Y/N) |
|---|---------------|--------------------------------------------------------------------------------------|----------------------|
| I | Category      | Conditions                                                                           |                      |
|   | 1             | Employee First Name (DN0043) and Employee Last Name (DN0044)                         | Y                    |
| ſ | 2             | Insurer FEIN (DN0006) and Claim Administrator FEIN (DN0187)                          | Y                    |
|   | 3             | Claim Administrator Postal Code (DN0014) and Claim Administrator FEIN (DN0187)       | Ν                    |
|   | 4             | Employer FEIN (DN0016), Insurer FEIN (DN0006), and Claim Administrator FEIN (DN0187) | N                    |
|   | 5             | Employer FEIN (DN0016), Insurer FEIN (DN0006)                                        | N                    |
|   | 7             | 7 or greater - jurisdiction must define custom allowable combinations                | Ν                    |

86

Where "P" exists in the Population Restrictions Indicator column of the *DN-Error Message* table, there will be a corresponding entry in the Populations Restrictions table.

| Sorted by Error Message & DN | <ul> <li>Edit Matrix Population Legend:</li> <li>F = Edit applies to the data elements deemed essential for a transmission/transaction to be processed.</li> <li>L = *Not grayed out: Edit applies to the data elements based on the requirements indicated on the Element Requirement Table.</li> <li>*Grayed out: The standard edit will not be applied by the jurisdiction</li> <li>Relaxed requirement edits:</li> <li>L = Claim: requirement is limited to "conditional" on new claims reported in R3 environment because the data may not (and may never be) available on legacy claims.</li> <li>V = Event: requirement is limited to "conditional" on claims where benefits are being "initiated" or "reinstated" in R3 because the data may not have</li> </ul> | elaxed requirement edits (err msg 001 and 108) | urisdiction will apply edits? | Population Restrictions Indicate | andatory field not present | umber of Days Worked must be 0-7 | ays must be 0-6 |
|------------------------------|----------------------------------------------------------------------------------------------------|------------------------------------------------|-------------------------------|----------------------------------|----------------------------|----------------------------------|-----------------|
| -                            | been collected at the time payments were started                                                                                                    | <u>a</u> _                                     | <u> </u>                      |                                  | 2-                         | 2-                               | <u> </u>        |
| DN                           | IAIABC Data Element Name                                                                                                    |                                                |                               |                                  | 8                          | 018                              | 019             |
| 0002                         | Maintenance Type Code                                                                                                    | NI                                             | F                             | P                                | F                          |                                  |                 |
| 0003                         | Maintenance Type Code Date                                                                                                    | NI                                             | F                             | P                                | F                          |                                  |                 |
| 0004                         | Jurisdiction Code                                                                                                    | NI                                             | F                             | P                                | F                          |                                  |                 |
|                              |                                                                                                    |                                                |                               |                                  |                            | 2                                | 7               |

#### Each Population Restriction contains: > The DN # and Name;

|      | Data Element Name          | Population Restriction                                  | Error             | Error Message Text              | Element Error Text (DN0291)          |
|------|----------------------------|---------------------------------------------------------|-------------------|---------------------------------|--------------------------------------|
|      | <b>•</b>                   | <b>•</b>                                                | Message<br>Numb 🍸 | <b>•</b>                        | <b>•</b>                             |
| 0003 | Maintenance Type Code Date | If incoming SROI: Check to see if there is a SROI in TA | 064               | Invalid Data Relationship       | Must be>=lastSROI MTCDate forRpt in  |
|      |                            | acknowledgment status:                                  |                   |                                 | TA ack stat                          |
|      |                            | If YES SROI in TA ack status: Must be greater than or   |                   |                                 |                                      |
|      |                            | equal to MTC Date of last SROI MTC Report that is in    |                   |                                 |                                      |
|      |                            | TA acknowledgment status.                               |                   |                                 |                                      |
| 0004 | urisdiction Code           | Jurisdiction Code must be "IA"                          | 042               | Not statutorily valid           | Value must be "IA"                   |
|      |                            |                                                         |                   |                                 |                                      |
| 0005 | urisdiction Claim Number   | Must be the same number assigned by jurisdiction        | 117               | Match data value not consistent | Match Data - JCN must be same as     |
|      |                            | when the claim was established                          |                   | with value previously reported  | assigned JCN                         |
| 0006 | nsurer FEIN                | Multiple match data value can be changed in one         | 117               | Match data value not consistent | 2 match DN's can change;exception in |
|      |                            | transaction. See Match Data Table and exception         |                   | with value previously reported  | Category 2                           |
|      |                            | under 'Category 2'                                      |                   |                                 |                                      |
|      |                            |                                                         |                   |                                 |                                      |

#### **Each Population Restriction** contains:

Population Restriction, Element Error Number, Error Message Text and the Element Error Text

| DN   | Data Element Name          | Population Restriction                                  | Error  | Error Message Text              | Element Error Text (DN0291)          |
|------|----------------------------|---------------------------------------------------------|--------|---------------------------------|--------------------------------------|
|      |                            |                                                         | Numb 🔨 |                                 |                                      |
| 0003 | Maintenance Type Code Date | If incoming SROI: Check to see if there is a SROI in TA | 064    | Invalid Data Relationship       | Must be>=lastSROI MTCDate forRpt in  |
|      |                            | acknowledgment status:                                  |        |                                 | TA ack stat                          |
|      |                            | If YES SROI in TA ack status: Must be greater than or   |        |                                 |                                      |
|      |                            | equal to MTC Date of last SROI MTC Report that is in    |        |                                 |                                      |
|      |                            | TA acknowledgment status.                               |        |                                 |                                      |
| 0004 | Jurisdiction Code          | Jurisdiction Code must be "IA"                          | 042    | Not statutorily valid           | Value must be "IA"                   |
|      |                            |                                                         |        |                                 |                                      |
| 0005 | Jurisdiction Claim Number  | Must be the same number assigned by jurisdiction        | 117    | Match data value not consistent | Match Data - JCN must be same as     |
|      |                            | when the claim was established                          |        | with value previously reported  | assigned JCN                         |
| 0006 | Insurer FEIN               | Multiple match data value can be changed in one         | 117    | Match data value not consistent | 2 match DN's can change;exception in |
|      |                            | transaction. See Match Data Table and exception         |        | with value previously reported  | Category 2                           |
|      |                            | under 'Category 2'                                      |        |                                 |                                      |
|      |                            |                                                         |        |                                 |                                      |

#### Let's look at another example for DN0085 Benefit Type Code and DN0086 Benefit Type Amount Paid

| DN<br>↓1 | Data Element Name        | Population Restriction                                                                                                    | Error<br>Message<br>Numb 🔻 | Error Message Text    | Element Error Text (DN0291)                          |
|----------|--------------------------|----------------------------------------------------------------------------------------------------|----------------------------|-----------------------|------------------------------------------------------|
| 0085     | Benefit Type Code        | See Iowa Calc Pop Rest Edit # 3 in "Iowa Calc Edits<br>per Rate Table" Tab and edit steps in "Iowa Calc Edits<br>per Rate Steps" Tab located in this Edit Matrix. | 042                        | Not statutorily valid | (3) BTC 070 invalid for Inmate                       |
| 0086     | Benefit Type Amount Paid | See Iowa Calc Pop Rest Edit # 5 in "Iowa Calc Edits<br>per Rate Table" Tab and edit steps in "Iowa Calc Edits<br>per Rate Steps" Tab located in this Edit Matrix. | 042                        | Not statutorily valid | (5) BT Amt Paid > 5% under Iowa<br>Calculated Amt Pd |
|          |                          |                                                                                                    |                            |                       |                                                      |

# **Sequencing Table**

Iowa 's transaction sequence edits are defined on the *Sequencing table*.

If the Apply Seq Edit is = Y, this indicates that the MTC is accepted and the sequencing edit will be applied. Error text indicates why the report was rejected.

| Apply    | Incoming           | MTC NAME                             | Element  | IAIABC Suggested Error Text (DN0291)         | Incoming  | MINIMUM SEQUENCING REQUIREMENTS                                     |
|----------|--------------------|--------------------------------------|----------|----------------------------------------------|-----------|---------------------------------------------------------------------|
| Seq      | Maintenance        |                                      | Error    | Note: Iova vill return Error Message Number: | Maintena  | Note: These Sequencing Requirements are based on the MTC's that are |
| Edit?    | Type Code          |                                      | Number   | 063 (Invalid event sequence) and no specific | nce Type  | accepted by lowa.                                                   |
| Y, N,    |                    |                                      | (DN0116) | Element Error Text (DN0291) unless indicated | Code      |                                                                     |
| NA       |                    |                                      |          | on the Population Restriction Table          |           |                                                                     |
| Business | s Event Group 1. I | Establish Claim or New Claim Admini: | strator  |                                              |           |                                                                     |
|          | 1a. Determinatio   | on not made                          |          |                                              |           |                                                                     |
|          | 1b. Report of Inj  | ury                                  |          |                                              |           |                                                                     |
| Y        | 00                 | Original                             | 063      |                                              | 00        | None (refer to FROI Match Data/Duplicate Transactions TRANSACTION   |
|          |                    |                                      |          |                                              |           | PROLEDDING GUIDELINED IN Section 2)                                 |
|          | 1c. Denial         |                                      |          |                                              |           |                                                                     |
| v        | 04 - FROI          | Full Denial FROI                     | 063      |                                              | 04 - FROI | None (refer to FROI Match Data/Duplicate Transactions TRANSACTION   |
| · ·      |                    |                                      |          |                                              |           | PROCESSING GUIDELINES in Section 2)                                 |
|          | 1d. Acquired Cla   | aim                                  |          |                                              |           |                                                                     |
| Y        | AQ                 | Acquired Claim                       | 063      | No previous FROI from prior Clm Admin        | AQ        | No previous accepted First Report from prior Claim Administrator    |
| v        | AU                 | Acquired/Unallocated                 |          |                                              | AU        | None (refer to FROI Match Data/Duplicate Transactions TRANSACTION   |
| '        |                    |                                      |          |                                              |           | PROCESSING GUIDELINES in Section 2)                                 |
|          |                    |                                      |          |                                              | •         |                                                                     |

## **Iowa's Accident Site County Code List**

| DN             | Report or<br>MTC     | Data Element Name                                       | Population Restriction                                                                                                    | Ex  | ception | Error<br>Message | Error Message Text    | Element Error Text (DN0291)          |
|----------------|----------------------|---------------------------------------------------------|----------------------------------------------------------------------------------------------------|-----|---------|------------------|-----------------------|--------------------------------------|
| T<br>)118      | FROI                 | Accident Site County/Parish                             | Must be valid per the Iowa Accident Site County Code List located in Edit Matrix on<br>Iowa Acc Site County Code List tab.<br>"Unknown", "Out of state", "Out-of-state" allowed per notes below.<br>Notes:<br>If ACCIDENT SITE STATE CODE – DN0123 is present and = 'IA' then "Out of state",<br>"Out-of-state" is invalid.<br>'Unknown' should only be sent when unknown, and should not be sent as a default. |     | V       | Numbe ▼<br>111   | Wust be valid content | Not found in the list of IA counties |
| lo<br>Se<br>Di | wa A<br>e Po<br>N011 | ccident Site Cou<br>pulation Restric<br>8 Accident Site | nty Name<br>tion Edit:<br>County/Parish Error: 111 Must be                                                                                                    | 2 \ | valid   | cont             | ent                   |                                      |
| A              | dair                 |                                                         |                                                                                                    |     |         |                  |                       |                                      |
| A              | dam                  | 5                                                       |                                                                                                    |     |         |                  |                       |                                      |
| A              | lama                 | akee                                                    |                                                                                                    |     |         |                  |                       |                                      |
| A              | ppan                 | oose                                                    |                                                                                                    |     |         |                  |                       |                                      |
| A              | udub                 | on                                                      |                                                                                                    |     |         |                  |                       |                                      |
| B              | entoi                | n                                                       |                                                                                                    |     |         |                  |                       |                                      |
| B              | ack                  | Hawk                                                    |                                                                                                    |     |         |                  |                       |                                      |
| B              | oone                 |                                                         |                                                                                                    |     |         |                  |                       |                                      |

#### Iowa Rate Book Look Up Table

Iowa uses a Rate Book to determine the weekly Benefit Amount an injured worker should be paid for certain Benefit Types and types of Employee. It is recommended that you download this spreadsheet, and become familiar with the calculation of the "Iowa Calculated Gross Weekly Amount" <u>https://iwddwcedi.info/guide</u>

> Division of WORKERS' COMPENSATION

Home

IOWA.

What's New About ISO

VELOPMEN1

EDI Resources

Contact us for help

EDI Requirements

Implementation Guide

EDI Vendors

Implementation Info

FAQ

#### **EDI Implementation Guide**

Version 1.0 - Revision Date: 3/8/2018

Download the Guide by clicking on the link below.

• 📓 Iowa DWC Claims EDI R3.1 Implementation Guide

#### Iowa Rate Book Look Up Table

Iowa Ratebook Lookup Table Spreadsheet (1999-2018) Posted: 6/4/2018

• 🗐 Iowa Ratebook Lookup Table Spreadsheet (1999-2018)

#### Iowa Rate Book Look Up Table

The Iowa Rate Book Look Up Table Spreadsheet has the following columns that are used to determine the Iowa Calculated Gross Weekly Amount:

- Rate Book Year
- Average Weekly Wage
- Marital Status
- Number of Entitled Exemptions
- The Key in the first column is just a concatenated version of the next 4 columns.

In the above highlighted example, the Rate Book is 2018, the AWW was \$600, the Marital Status was Married, and Number of Entitled Exemptions is 3. This yields an Iowa Calculated Gross Weekly Amount of \$414.09.

| ay         |
|------------|
| )          |
|            |
|            |
|            |
|            |
| _          |
| _          |
|            |
|            |
|            |
|            |
|            |
|            |
|            |
| <b></b> 94 |
| 2          |

#### Iowa Rate Book Look Up Table

The Rate Book Look Up Table consists of 4 Tabs:

- The Rates from Rate Book Years 1999-2017
- The Rates for Rate Book Year 2018 (valid beginning with Dates of Injury July 1, 2018 through June 30, 2019)
- The PPD Body Part Look Up Table and
- The Min Max Look Up Tables

Each of these is used in the calculation of certain Iowa Benefit Types.

|             |                    |                                                        |                                    |                                                |                                                | _ |
|-------------|--------------------|--------------------------------------------------------|------------------------------------|------------------------------------------------|------------------------------------------------|---|
| Кеу         | Rate Book Year     | Average Wage (4<br>digits, zero filled<br>to the left) | Rate Book Marit<br>Status (1 digit | al Nbr of Entitled<br>Exemptions (2<br>digits) | Iowa Calculated<br>Gross Weekly<br>Amt (\$4.2) |   |
| 20180600S01 | 2018               | 600                                                    | S                                  | 1                                              | 383.21                                         |   |
| 20180600S02 | 2018               | 600                                                    | S                                  | 2                                              | 393.44                                         |   |
| 20180600S03 | 2018               | 600                                                    | S                                  | 3                                              | 401.22                                         |   |
| 20180600S04 | 2018               | 600                                                    | S                                  | 4                                              | 409.00                                         |   |
| 20180600S05 | 2018               | 600                                                    | S                                  | 5                                              | 415.96                                         |   |
| 20180600506 | 2018               | 600                                                    | S                                  | 6                                              | 422.53                                         |   |
| 20180600507 | 2018               | 600                                                    | S                                  | 7                                              | 426.89                                         |   |
| 20180600508 | 2018               | 600                                                    | S                                  | 8                                              | 427.50                                         |   |
| 20180600S09 | 2018               | 600                                                    | S                                  | 9                                              | 428.12                                         |   |
| 20180600S10 | 2018               | 600                                                    | S                                  | 10                                             | 428.74                                         |   |
| 20180600M01 | 2018               | 600                                                    | м                                  | 1                                              | 398.44                                         |   |
| 20180600M02 | 2018               | 600                                                    | М                                  | 2                                              | 407.52                                         |   |
| 20180600M03 | 2018               | 600                                                    | М                                  | 3                                              | 414.09                                         |   |
| 20180600M04 | 2018               | 600                                                    | М                                  | 4                                              | 420.66                                         |   |
| ► 1999 - 2  | 2017 Ratebook Lool | cups 2018 Rateb                                        | ook Lookups                        | PPD Body Part Lookup                           | Min Max Lookups                                |   |

95

#### Iowa Calc Edits Per Rate Steps

The Iowa Calc Edits Per Rate Steps tab of the Edit Matrix sets out the first 3 Steps to determining the correct Rate Calculation, and these Steps are referenced in the next Tab which sets out the specific calculation edits.

Step 1 – Determine the Type of Employee: Inmate, Volunteer or Regular

#### Iowa Calculation Edits Per Rate Steps

lowa's Rate Table can be found at https://www.iowaworkcomp.gov/pdfs?title=ratebook

lowa's Rate Book Look Up Table spreadsheet can be found at https://iwddwcedi.info/guide

"lowa Calculations Per Rate Steps" used with the Edit Process on "lowa Calc Edits per Rate Table" worksheet and Population Restrictions

Step 1: Determine if the Employee is an "Inmate", "Volunteer", or "Regular"

Obtain Manual Classification Code (DN0059) from the latest FROI report (DN is only on the FROI).

If Manual Class Code is present:

- a) If Manual Classification Code (DN0059) is = 7704, 7705, 7711, 7720, 9410, or 9968 then this is a "Volunteer".
- b) If Manual Classification Code (DN0059) is = 7730 then this is an "Inmate".
- c) If Manual Classification Code (DN0059) is = any other value, then this is "Regular".

If Manual Class Code is not present:

- a) If Employment Status Code (DN0058) is present and = 9 Volunteer, then this is a "Volunteer".
- b) If Employment Status Code (DN0058) is present and = 7 Other, then this is an "Inmate".
- c) If Employment Status Code (DN0058) is present and = any code other than 7 or 9, employee is "Regular".

Use this result to apply edits on 'lowa Calc Edit Per Rate Table' as indicated under column labeled 'lowa EE Type Manual Class Code (DN0059)'.

Iowa Calc Edits Per Rate Steps

#### Iowa Calc Edits Per Rate Steps

Step 2 – Determine the Correct Rate Book Year to use for Calculations based on the Date of Injury.

The Rate Book runs from July 1st through June 30th of the following year. For example, the 2017 rate book runs from 7/1/2017 thru 6/30/2018. The rate book values can be found on the Iowa Rate Book Look Up Table spreadsheet on Iowa's EDI Website.

Rate Book Year: Determine within which year's Rate book the Date of Injury (DN0031) falls. Find correct Year in Iowa Rate Book Look Up Table spreadsheet.

Step 2:

Rate Calculations/Benefit Segment Edits will only be performed for claims with Date of Injury (DN0031) >= 1-1-2000.

lowa uses a published Rate Book that runs from July 1st through June 30th of the following year. For example, the 2017 rate book runs from 7/1/2017 thru 6/30/2018. The rate book values can be found on the lowa Rate Book Look Up Table spreadsheet. To determine which rate book year to use:

If the Month of the Date of Injury (DN0031) > 6, use the year of the Date of Injury (DN0031); else use year of the Date of Injury (DN0031) minus 1. For example, the rate book for an Date of Injury (DN0031) of 3/15/2015 is 2014.

If the Month of the Date of Injury (DN0031) is > 6 (June), use the Rate Book for the year of the Date of Injury (DN0031); otherwise use the Rate Book for the year of the Date of Injury minus 1.

For example, the rate book to use for a Date of Injury of 3/15/2015 is 2014.

#### Iowa Calc Edits Per Rate Steps

Step 3 – Determine the "Iowa Calculated Gross Weekly Amount" Take the Average Wage (DN0286, Employee Marital Status (DN0054) and Number of Entitled Exemptions (DN0213) and look up the correct "Rate" in the "Iowa Rate Book Look Up Table" spreadsheet.

#### Look Up the Rate in the Iowa Rate Book Look Up Table spreadsheet for a. b. c. d

Step 3: Look up Rate in Iowa Rate Book Look Up Table spreadsheet to determine "Iowa Calculated Gross Weekly Amt"

a) Obtain The Rate Book Year (Above Logic)

b) For Incoming SROI report use the following data elements:

Average Wage (DN0286) - (that corresponds to "Average Wage" column) Round \$.01 to \$.49 cents down to whole dollar. Round \$.50 to \$.99 cents up to next whole dollar. (e.g. AWW \$456.97 rounds to \$457.00) Employee Marital Status (DN0054) - If value is "U" (Unmarried), convert to S; if value = S or M convert to M - (that corresponds to "Rate Book Marital Status" column) Number of Entitled Exemptions (DN0213) (Valid Values 1-10) - (that corresponds to "Nbr of Entitled Exemptions" column)

c) Concatenate all values from a) and b) above. Then compare that value to Column A (Key).

(Note): Key equates to these columns [Rate Book Year, Average Wage (4 digits, zero filled to the left), Rate Book Marital Status (1 digit), Nbr of Entitled Exemptions (2 digits)] and use that to look up in Column A (Key) to find the value.

d) Results of c:

i. If match found then obtain the "Iowa Calculated Gross Weekly Amt" from the Iowa Rate Book Look Up Table spreadsheet.

ii. If match not found, then use the Min/Max table in Iowa Rate Book Look Up Table spreadsheet to obtain the "Iowa Calculated Gross Weekly Amt" using "Rate Book Year", and "Max TTD-PTD-RB Amount" (Column 12) to be used for Iowa Calc Edits Per Rate Table worksheet.

#### Iowa Calc Edits Per Rate Table

The Iowa Calc Edits Per Rate Table tab of the Edit Matrix sets out the Iowa Calc Population Restriction edits. There are edits for DN0085 Benefit Type Code; DN0174 Gross Weekly Amount; and DN0086 Benefit Type Amount Paid. These edits are individually numbered and vary depending on the Benefit Type Code and Iowa Employee Type.

| lowa Calculation  | Edits Per   | Rate Table                                             |                             |              |                     |                                                                                                    |
|-------------------|-------------|--------------------------------------------------------|-----------------------------|--------------|---------------------|----------------------------------------------------------------------------------------------------|
| Iowa's Rate Table | e can be f  | ound at https:                                         | //www.iowaworkcomp          | p.gov/pdfs   | ?title=rateboo      | k                                                                                                    |
| Iowa's Rate Book  | Look Up     | Table spreads                                          | sheet can be found at       | https://iwo  | ldwcedi.info/g      | juide                                                                                                    |
| Also see "lowa C  | alc Edits p | per Rate Steps                                         | " for previous edit ste     | ps; and Po   | opulation Rest      | rictions tabs for edits applied.                                                                                                    |
| Note: Any Refere  | nce to 'lo  | wa Calculated                                          | Gross Weekly Amt' e         | dit in refer | ence to DN008       | 86 Benefit Lype Amount Paid should be using the calculation steps mentioned in the Gross Weekly Amount entries                                                                                                    |
| Iowa Calc Pop     | DN          |                                                        | Data Element Name           |              | Manual Class        | lowa Calculations Per Rate Table Steps and Edit Details                                                                                                    |
| Rest Edit #       | -           |                                                        | <b>•</b>                    |              | Code (DN00/         |                                                                                                    |
| 3                 | 0085        | 02, IP, EP,<br>AP CA, CB,<br>ER, RB, PX,<br>SX, AN, FN | Benefit Type Code           | 070          | Inmate              | For DOI >= 20000101 (01-01-2000) and MTC: 02, IP, EP, AP CA, CB, ER, RB, PX, SX, AN, FN and Benefit Type Code<br>(DN0085) = 070<br>TPD does not apply to Inmates.                                                                                                    |
| -                 |             |                                                        |                             |              |                     | MTC = 02, IP, EP, AP CA, CB, ER, RB, PX, SX, AN, or FN and<br>BTC (DN0085) = 070 and<br>Step 1 from Iowa Calc Edits Per Rate Steps result = "Inmate", then reject for 042 (Not Statutorily Valid)                                                                                                    |
|                   |             |                                                        |                             |              |                     | Elem Erio (ext. (3) El Coro invitations                                                                                                    |
| 4                 | 0174        | 02, AP CA,<br>CB, ER, RB,<br>PX_SX                     | Gross Weekly Amount         | 050, 250     | Regular<br>Employee | For DOI >= 20000101 (01-01-2000) and MTC: 02, AP CA, CB, ER, RB, PX, SX and Benefit Type Code (DN0085) = 050 or 250<br>(Regular Employee)<br>Sten 1 Look up "lowa Calculated Gross Weekly Amt" (Sten 3 d in Iowa Calc Edits Per Rate Steps worksheet)                                                                                                    |
|                   |             | ,                                                      |                             |              |                     | Step 2: Edit: If DOI >= 20000101 (01-01-2000) and<br>MTC = 02, AP CA, CB, ER, RB, PX, or SX and<br>Benefit Type Code (DN0085) = 050 or 250 for Regular Employee,<br>Gross Weekly Amount (DN0174) sent must be = Iowa's Calculated Gross Weekly Amount. If not, reject for 042 (Not<br>Statutorily Valid)<br>Elem Error Text: (4) GWA does not = value per Iowa's Rate Table<br>Do not continue further in calculations.                                                                                                    |
| 5                 | 0086        | 02, AP CA,<br>CB, ER, RB,<br>PX, SX, AN,<br>FN         | Benefit Type Amount<br>Paid | 050, 250     | Regular<br>Employee | For DOI >= 20000101 (01-01-2000) and MTC: 02, AP CA, CB, ER, RB, PX, SX, AN, FN and Benefit Type Code (DN0085) =<br>050 or 250 for ( <b>Regular Employee) and Non-Consecutive Period Code (DN0212) is blank (indicates consecutive dates):</b><br>Step 3a: Determine the number of days from Benefit Period Start Date (DN0088) through and including Benefit Period End<br>Date (DN0089), and convert to Weeks by dividing by 7 and then rounding the result to three decimal places.<br>Step 4a: Multiply the result from Step 3a by [the "lowa Calculated Gross Weekly Amt" (Step 2 above) minus any Benefit<br>Adjustment Weekly Amount (DN0093) and/or Benefit Credit Weekly Amount (DN0129) present] to determine the "lowa<br>Calculated Benefit Type Amount Paid".<br>Step 5a: If the "lowa Calculated Benefit Type Amount Paid" (Step 4a) is more than 5% greater than the Benefit Type Amount<br>Paid (DN0086) sent, then reject.<br>Edit: If DOI >= 20000101 (01-01-2000) and<br>MTC = 02, AP CA, CB, ER, RB, PX, SX, AN, or FN and<br>Benefit Type Code (DN0085) = 050 or 250 for Regular Employee, and |

#### Iowa Calc Edits Per Rate Table

Step 1: The Gross Weekly Amount (DN0174) edits start with determining the Benefit Type Code, Iowa Employee Type and the "Iowa Calculated Gross Weekly Amount" calculation from Step 3 of the 'Iowa Calc Per Rate Steps' tab.

Step 2: The incoming Gross Weekly Amount for the corresponding Benefit Type is compared to the "Iowa Calculated Gross Weekly Amount" calculation. If it does not match, the record will be rejected and the Population Restrictions Error and Element Error Text will contain the Edit # from the column at the far left.

This example is Edit #4: [(4) GWA does not = value per lowa's Rate Table)]

| Iowa Calc Pop<br>Rest Edit # | DN 🗸 | MTC<br>(DN0002)                     | Data Element Name   | BTC<br>(DN0085) | Iowa EE Type<br>Manual Class<br>Code (DN00 | Iowa Calculations Per Rate Table Steps and Edit Details                                                                                                    |  |  |  |  |  |
|------------------------------|------|-------------------------------------|---------------------|-----------------|--------------------------------------------|----------------------------------------------------------------------------------------------------|--|--|--|--|--|
| 4                            | 0174 | 02, AP CA,<br>CB, ER, RB,<br>PX, SX | Gross Weekly Amount | 050, 250        | Regular<br>Employee                        | For DOI >= 20000101 (01-01-2000) and MTC: 02, AP CA, CB, ER, RB, PX, SX and Benefit Type Code (DN0085) = 050 or 250<br>(Regular Employee)<br>Step 1: Look up "lowa Calculated Gross Weekly Amt" (Step 3 d in Iowa Calc Edits Per Rate Steps worksheet)                                                                                                    |  |  |  |  |  |
|                              |      |                                     |                     |                 |                                            | Step 2: Edit: If DOI >= 20000101 (01-01-2000) and         MTC = 02, AP CA, CB, ER, RB, PX, or SX and         Benefit Type Code (DN0085) = 050 or 250 for Regular Employee,         Gross Weekly Amount (DN0174) sent must be = Iowa's Calculated Gross Weekly Amount. If not, reject for 042 (Not         Statutorily Valid)         Elem Error Text: (4) GWA does not = value per Iowa's Rate Table         Do not continue further in calculations. |  |  |  |  |  |
|                              |      |                                     |                     |                 |                                            |                                                                                                    |  |  |  |  |  |

#### Iowa Calc Edits Per Rate Table

The Benefit Type Amount Paid (DN0086) edits have multiple steps that include utilizing the "Iowa Calculated Gross Weekly Amount" determined from the corresponding Gross Weekly Amount edit for the same Benefit Type Code and Iowa Employee Type.

For this example: Edit # 5 is for a Regular Employee, for Benefit Type Code 050 or 250. The Benefit Type Amount Paid calculation uses the "Iowa Calculated Gross Weekly Amount" calculation from Edit #4.

| lowa Calc Pop<br>Rest Edit #          | DN   | MTC<br>(DN0002)                             | Data Element Name                | BTC<br>(DN0085) | lowa EE Type<br>Manual Class         | Iowa Calculations Per Rate Table Steps and Edit Details                                                                                                    |
|---------------------------------------|------|---------------------------------------------|----------------------------------|-----------------|--------------------------------------|----------------------------------------------------------------------------------------------------|
| · · · · · · · · · · · · · · · · · · · | -    | ·                                           | -                                | ·               | Code (DN00{ -                        |                                                                                                    |
| 5                                     | 0086 | 02, AP CA,<br>CB, ER, RB,<br>PX SX AN<br>FN | ▼<br>Benefit Type Amount<br>Paid | 050, 250        | Code (DN00{ ▼<br>Regular<br>Employee | For DOI >= 20000101 (01-01-2000) and MTC: 02, AP CA, CB, ER, RB, PX, SX, AN, FN and Benefit Type Code (DN0085) = 050 or 250 for (Regular Employee) and Non-Consecutive Period Code (DN0212) is blank (indicates consecutive dates): Step 3a: Determine the number of days from Benefit Period Start Date (DN0088) through and including Benefit Period End Date (DN0089), and convert to Weeks by dividing by 7 and then rounding the result to three decimal places. Step 4a: Multiply the result from Step 3a by [the "Iowa Calculated Gross Weekly Amt" (Step 2 above) minus any Benefit Adjustment Weekly Amount (DN0093) and/or Benefit Credit Weekly Amount (DN0129) present] to determine the "Iowa Calculated Benefit Type Amount Paid". Step 5a: If the "Iowa Calculated Benefit Type Amount Paid" (Step 4a) is more than 5% greater than the Benefit Type Amount Paid (DN0086) sent, then reject. Edit: If DOI >= 20000101 (01-01-2000) and MTC = 02, AP CA, CB, ER, RB, PX, SX, AN, or FN and Benefit Type Code (DN0085) = 050 or 250 for Regular Employee, and Non-Consecutive Period Code (DN0212) is blank: |
|                                       |      |                                             |                                  |                 |                                      | The Benefit Type Amount Paid (DN0086) sent must be <= 5% of ["Iowa Calculated Benefit Type Amount Paid" minus Benefit<br>Type Amount Paid (DN0086) sent] divided by the Iowa Calculated Benefit Type Amount Paid. If that amount is > 5%, then<br>reject for 042 (Not Statutorily Valid).<br>Elem Error Text: (5) BT Amt Paid > 5% under Iowa Calculated Amt Pd<br>Examples:<br>1. > 5% Iowa calc Amt Pd = \$100. Trans Amt Pd = \$90. Therefore difference = \$10.(10% of Iowa Calc Amt Pd) Error is<br>returned<br>2. <= 5% Iowa calc Amt Pd = \$100. Trans = Amt Pd \$97. Therefore difference = \$3.(3% of Iowa Calc Amt Pd which is within<br>the 5% max so no error returned)<br>101                                                                                                    |

## Iowa Population Restrictions based on Calculation Edits Per Rate Steps

The Population Restriction edits for the Benefit Type Code 050 for a Regular Employee, for Gross Weekly Amount (DN0174) and Benefit Type Amount Paid (DN0086) are noted below.

The numbers (4) and (5) that will get you back to the actual edit in the Iowa Calc Edits Per Rate Steps tab are located in the Population Restriction edit and in the Element Error Text.

| DN<br>_t<br>0174 | Data Element Name<br>Gross Weekly Amount | Population Restriction<br>See Iowa Calc Pop Rest Edit # 4 in "Iowa Calc Edits                                                                                     | Error<br>Message<br>Numb *<br>042 | Error Message Text<br>vot statutorily valid | Element Error Text (DN0291)<br>(4)GWA does not = value per Iowa's |
|------------------|------------------------------------------|----------------------------------------------------------------------------------------------------|-----------------------------------|---------------------------------------------|-------------------------------------------------------------------|
|                  |                                          | per Rate Table" Tab and edit steps in "Iowa Calc Edits<br>per Rate Steps" Tab located in this Edit Matrix.                                                        |                                   |                                             | Rate Table                                                        |
| 0086             | Benefit Type Amount Paid                 | See Iowa Calc Pop Rest Edit # 5 in "Iowa Calc Edits<br>per Rate Table" Tab and edit steps in "Iowa Calc Edits<br>per Rate Steps" Tab located in this Edit Matrix. | 042                               | Not statutorily valid                       | (5) BT Amt Paid > 5% under Iowa<br>Calculated Amt Pd              |
| (                |                                          |                                                                                                    |                                   |                                             | 102                                                               |

# How does lowa communicate the status of EDI reports?

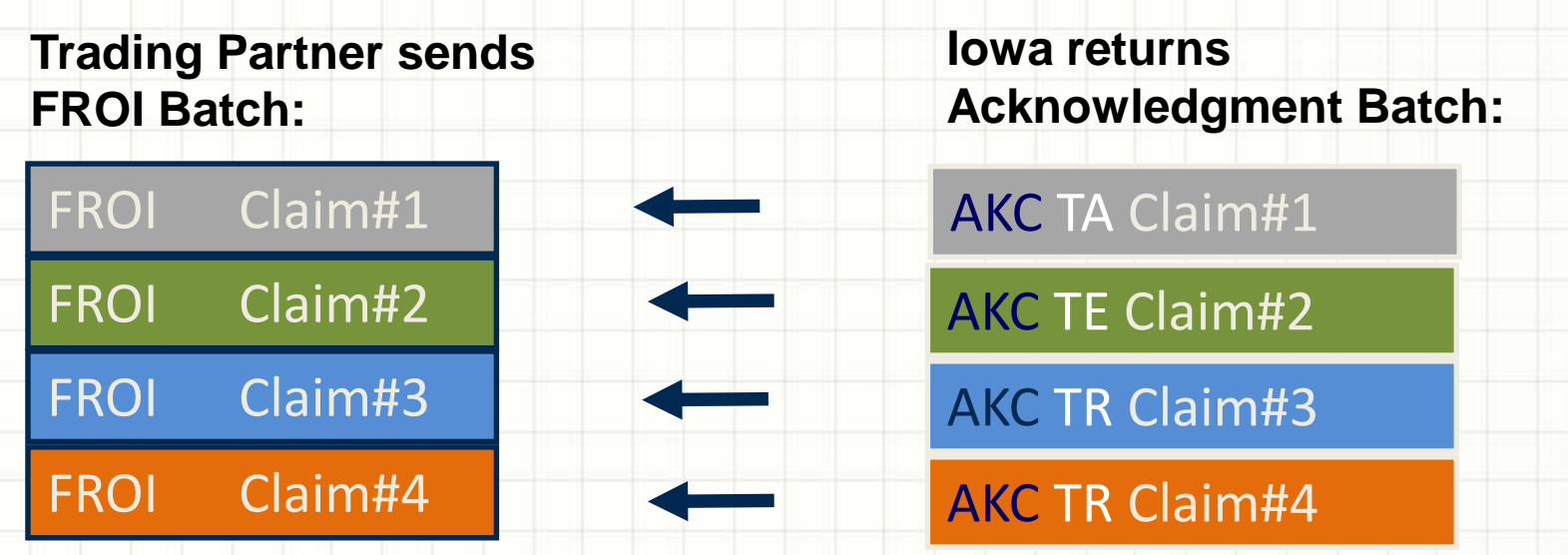

Iowa returns an EDI Acknowledgment Record (AKC) for each FROI and SROI report received. The AKC communicates the status of the EDI FROI or SROI report. The status can be a TA or TR:

•Status TA: Indicates that the EDI report was accepted
 •Status TR: Indicates that the EDI report was rejected. Review the reason to determine if the same FROI or SROI needs to be adjusted and resent.

#### What are the Options for EDI Submissions?

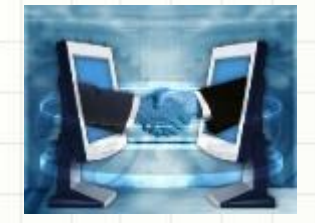

- Direct Reporting (Secure FTP)
  - Trading Partners and IAIABC Members with knowledge of the standards reporting EDI Claims Releases in other states
- EDI Vendor
  - List of vendors that have a variety of services to meet your EDI needs are listed on Iowa's website. Iowa does not endorse, nor recommend any one vendor over another.
- Iowa ISO wcPrism Web Entry

 This web system is provided, for low volume Trading Partners, by Iowa's EDI Claims Vendor - ISO

# Summary of Steps to Implement EDI Claims Release 3.1 with Iowa

## Summary of Steps for Implementation

Summary of Steps

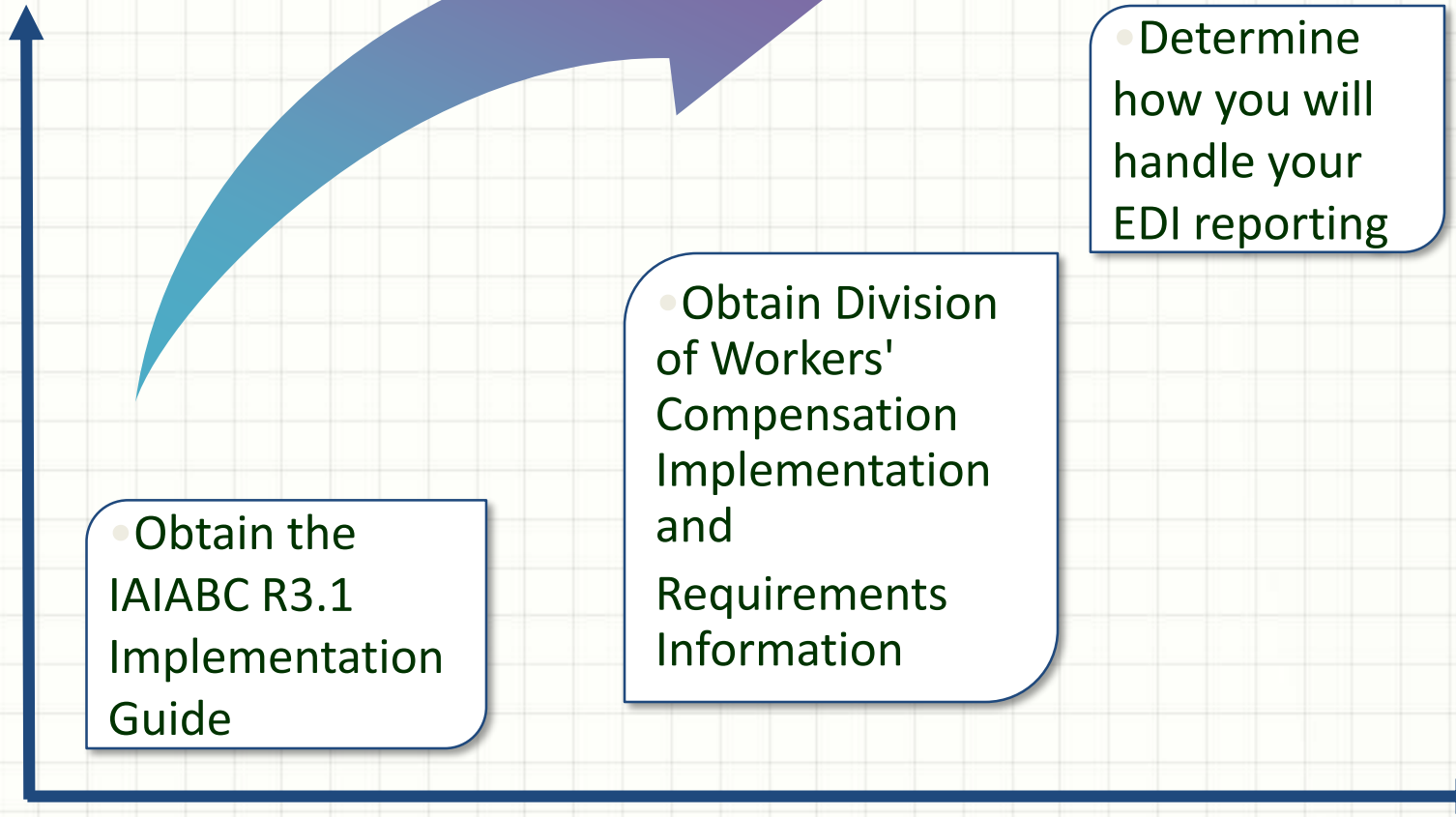

Summary of Steps

## Summary of Steps for Implementation

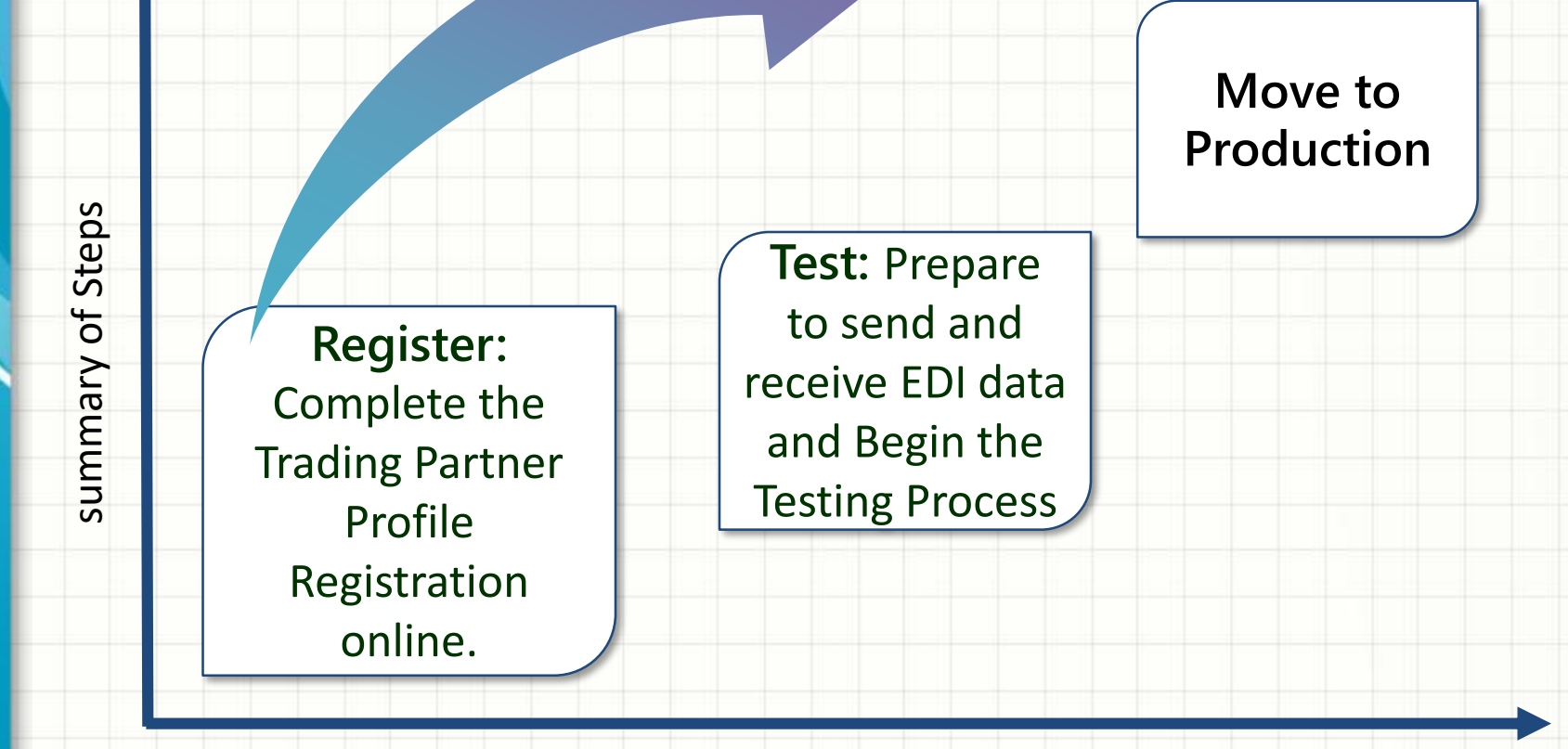

Summary of Steps

# How do I get help?

All questions related to the Trading Partner Registration Process and/or General EDI Support, please contact the Iowa EDI Support Team via email at <u>iwddwcedi@iso.com.</u>

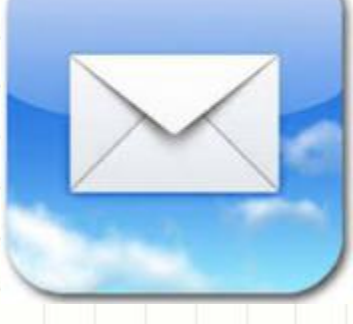
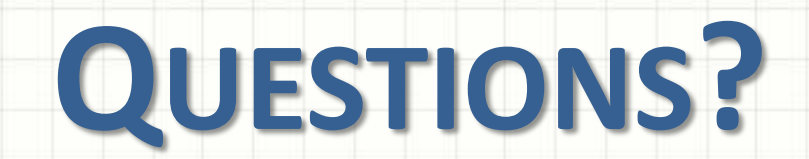

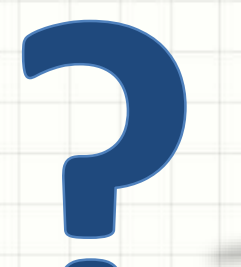

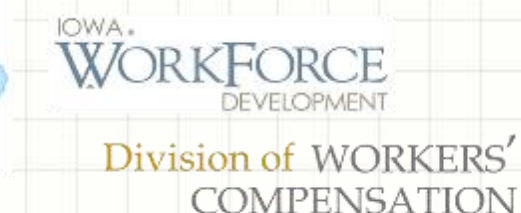

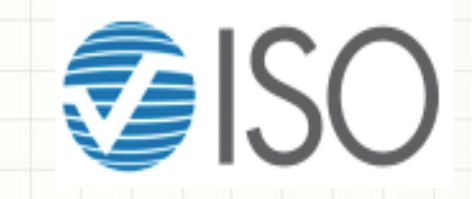

## **THANK YOU**

## FOR ATTENDING THE IOWA DIVISION OF WORKERS' COMPENSATION (IWD DWC) EDI CLAIMS RELEASE 3.1 INFORMATION WEBINAR